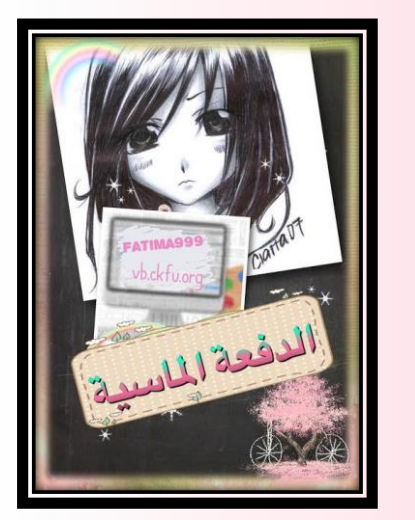

السلام عليكم ورحمة الله وبركاته ونعود إليكم مجدداً أحبتي طلبة التعليم عن بعد وأقدم لكم شرحاً مفصلاً عن طريقة الأعمال الفصلية على النظامين البلاك بورد والافتراضي ..

شرح تفصيلي للأعمال الفصلية

راجية من الله أن يجعل هذا العمل في ميزان حسناتي يوم لاظل إلا ظله .. <u>أختكم Fatima999</u> محرم 1438

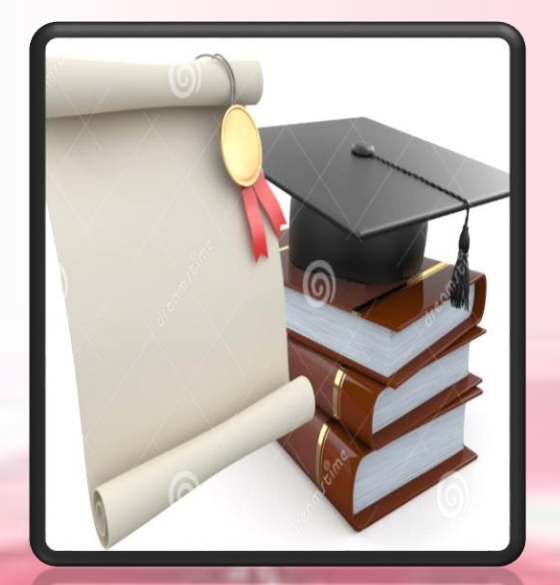

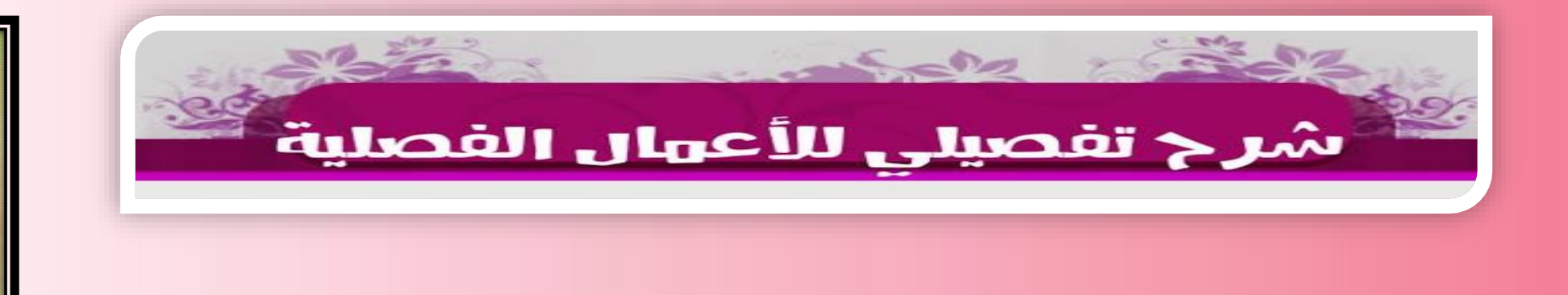

أولا نكتب بالبحث (https://del.kfu.edu.sa) هذا رابط مباشر للخدمات الطلابية راح ندخل بعد الموافقة ع الشروط عندنا نظامين بلاك بورد وافتراضى تقدر تستخدم واحد فقط منهم او الاثنين براحتك

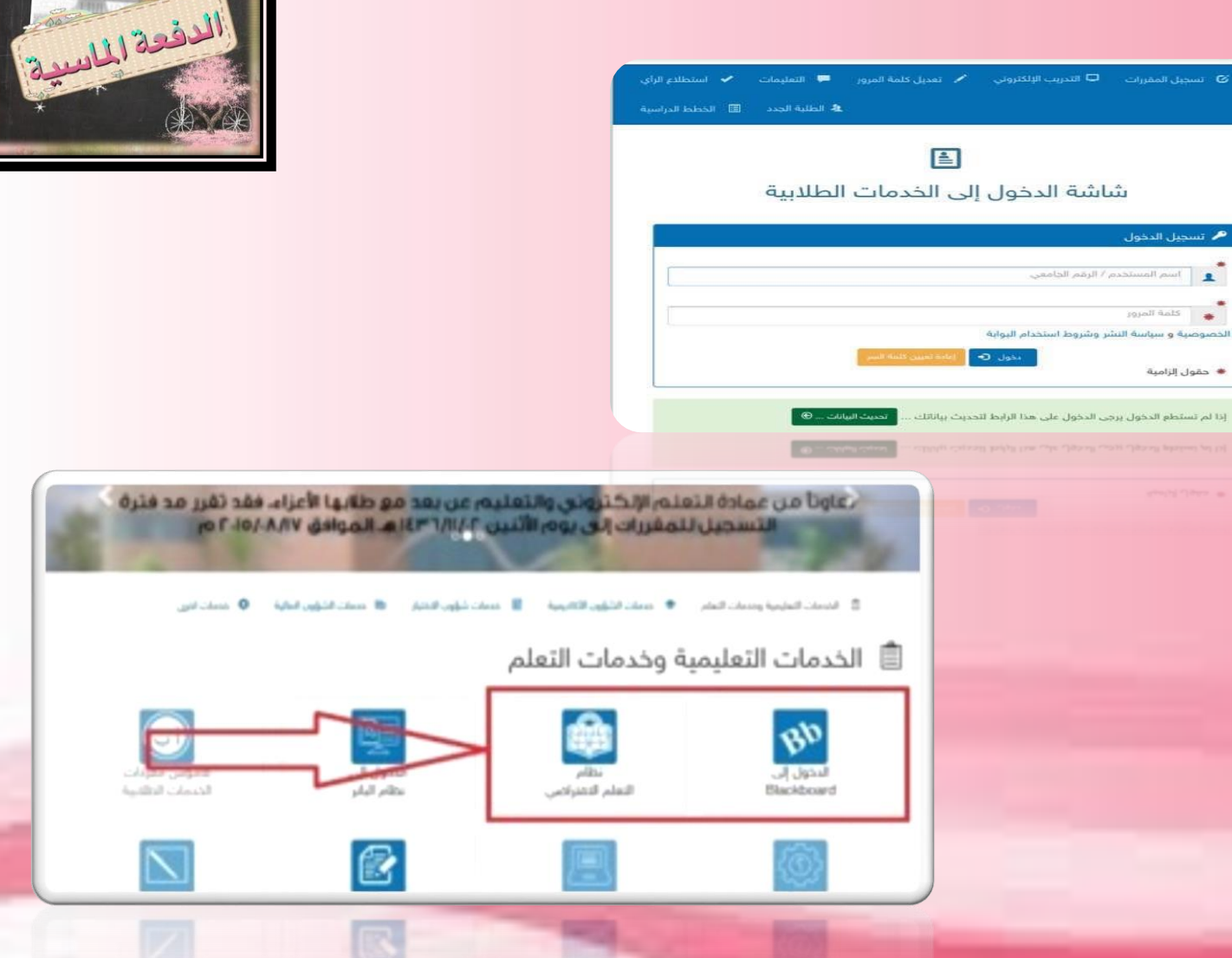

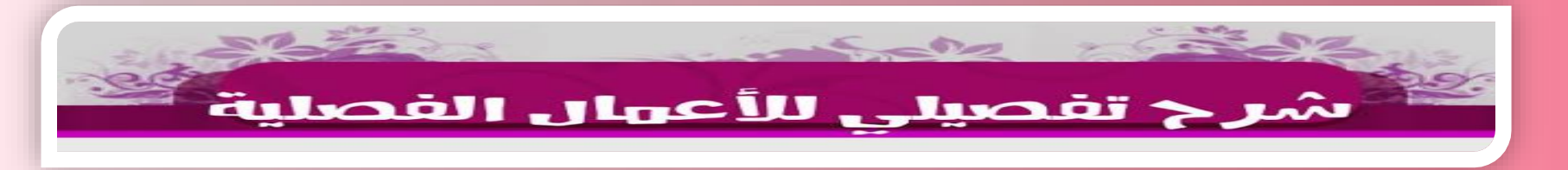

هنا عندنا مول كامل للخدمات الطلابية وكل سطر من هذول يحتوى داخله ع عدة أيقونات خاصة فرعية الأيقونات الغامقة يعنى مفعلة غالبا الأيقونات الفاتحة تعنى أن دور ها ماوصل بالتقويم الزمني (طبعا لازم تحتفظ بالتقويم الزمني عندك) مو تقول ماوصلتنی sms ومن هالکلام تری مایمشی ههههه

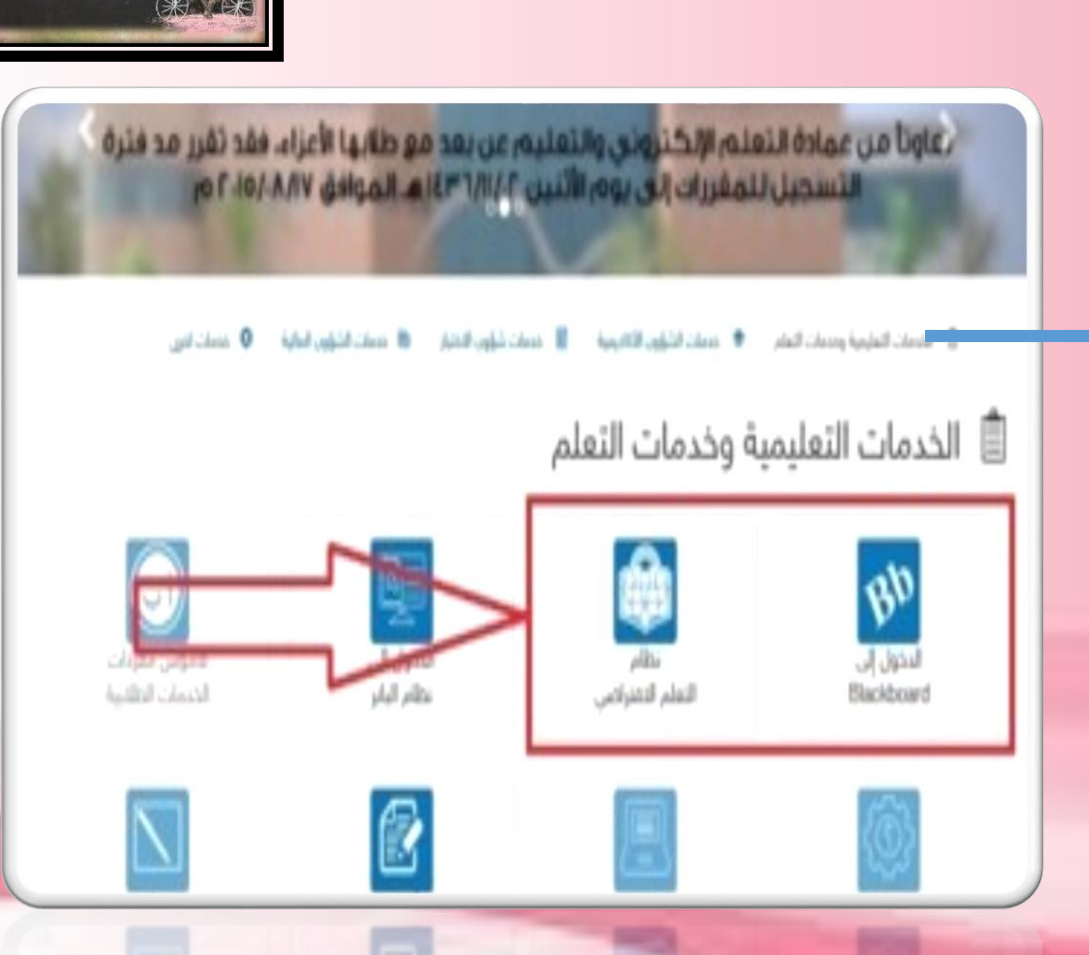

الدفعة الماسية

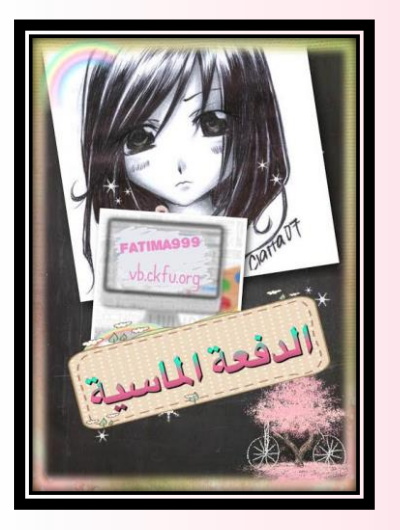

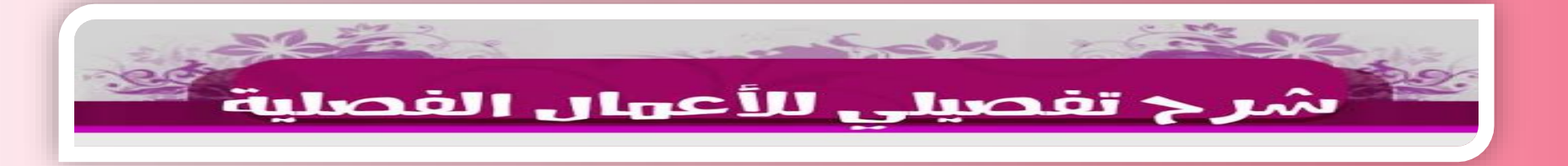

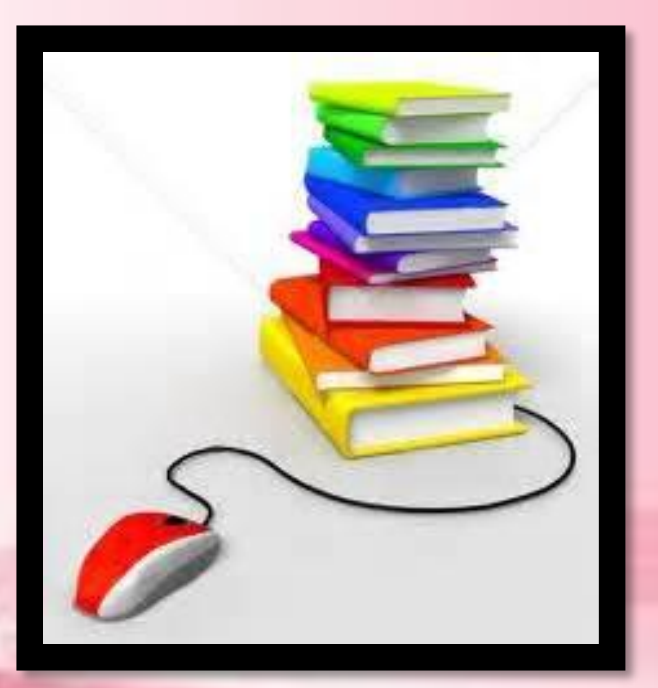

(طبعا لازم تحتفظ بالتقويم الزمني عندك) مو إذا فاتك تسجيل المقررات تقول sms ما وصلتني وإلا كل شوي تسأل متى الاختبار متى تسليم الأعمال الفصلية وهو كله بالتقويم عندك (: ومن هالكلام ترى ما يمشي ههههه

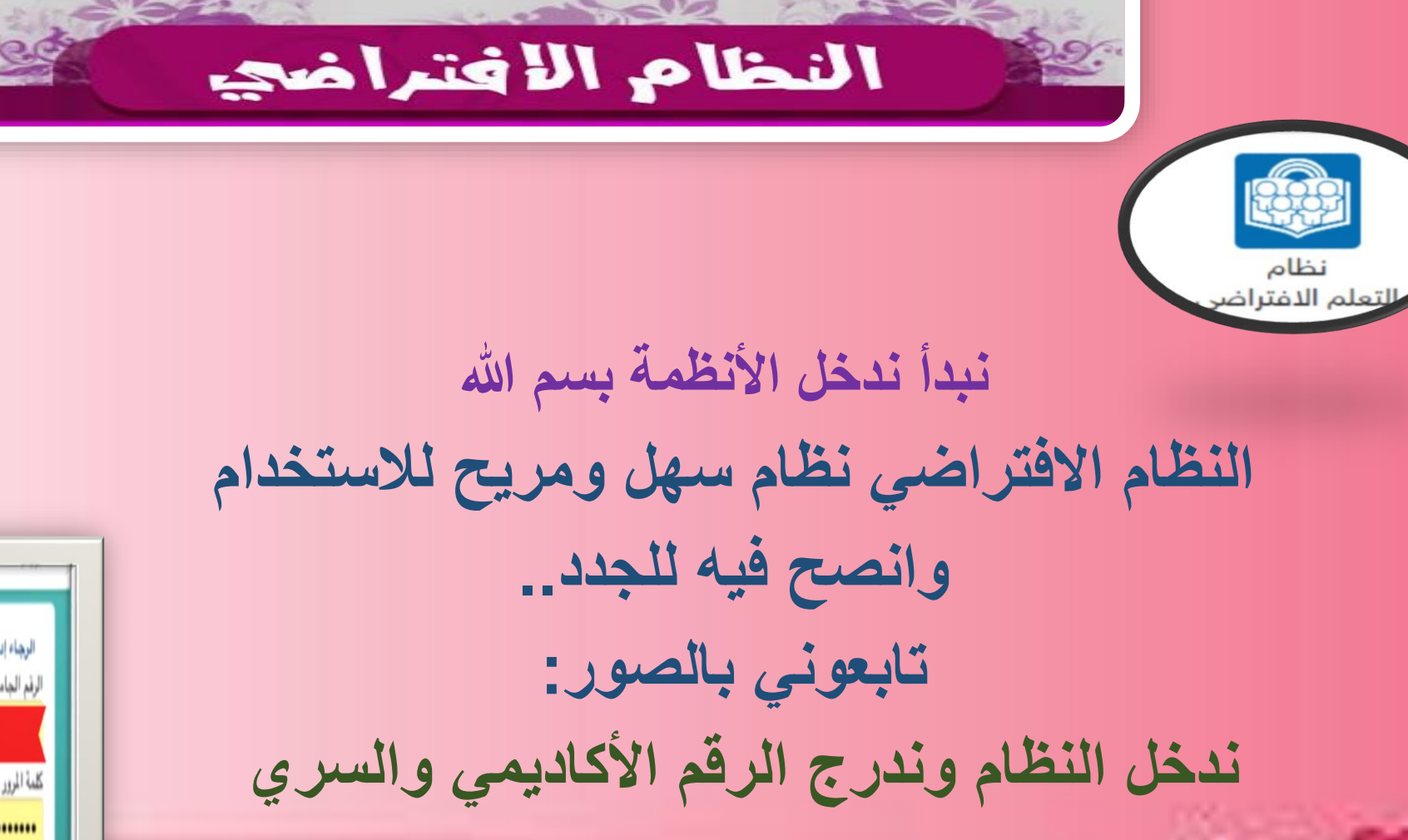

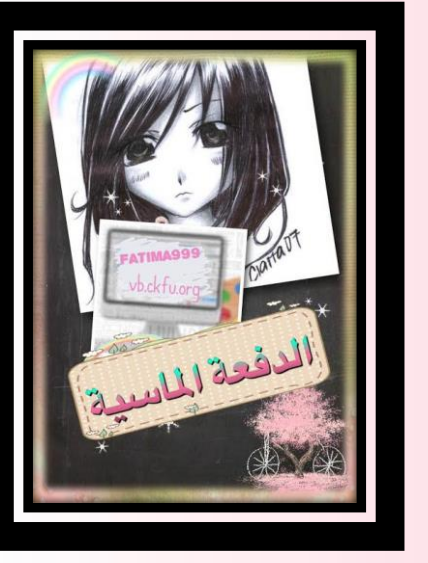

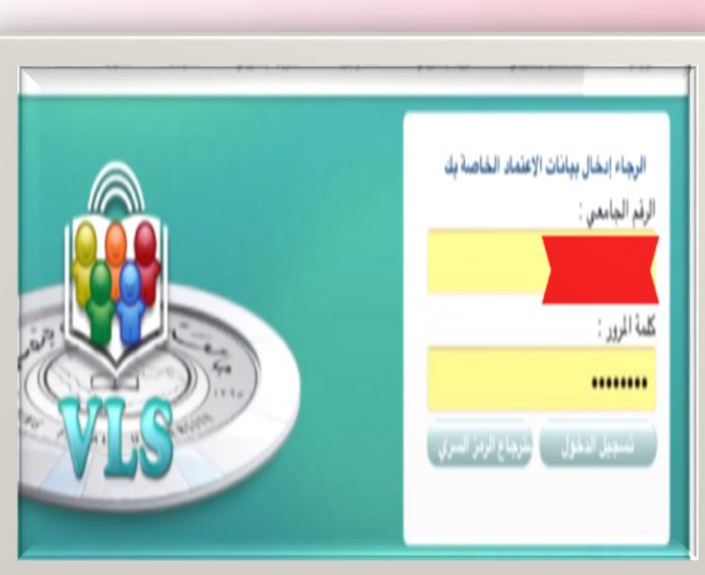

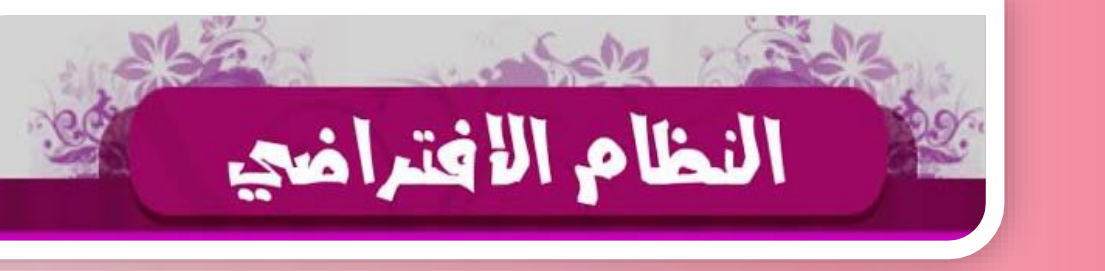

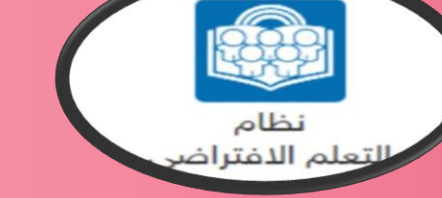

راح تفتح لنا هذي الصفحة نختار المقرر عندنا لكل مقرر 14 محاضرة مسجلة 14 مناقشة تلاث واجبات اربع محاضرات مباشرة (الرابعة ما عليها درجات)

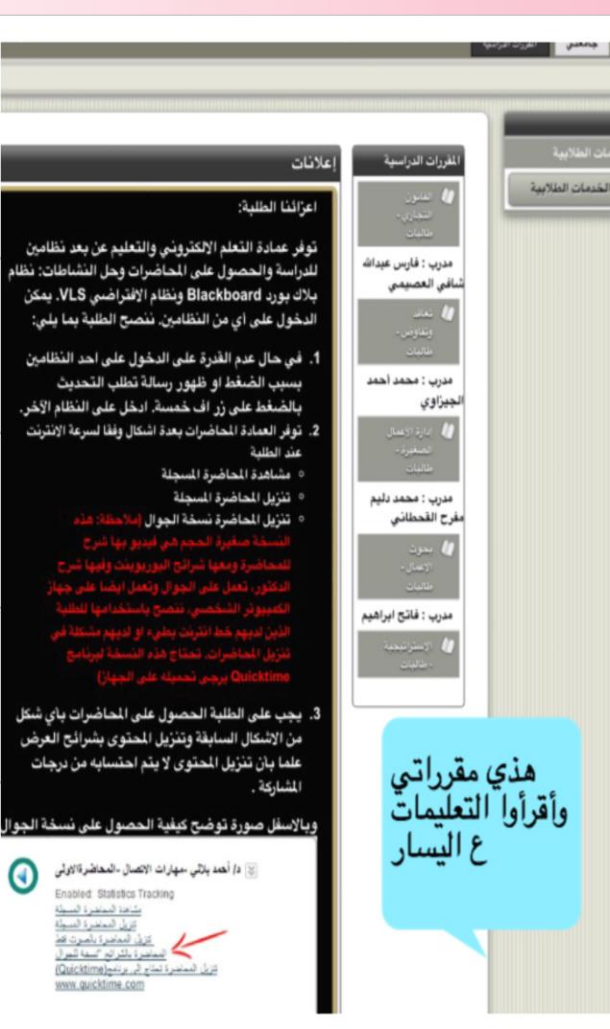

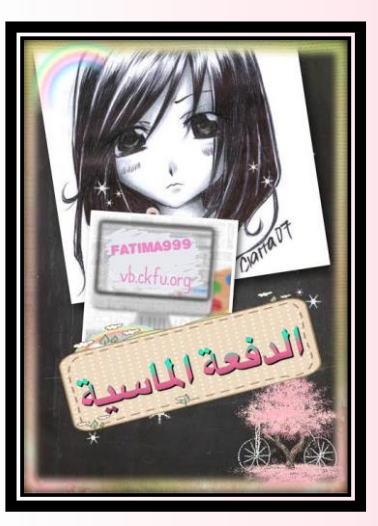

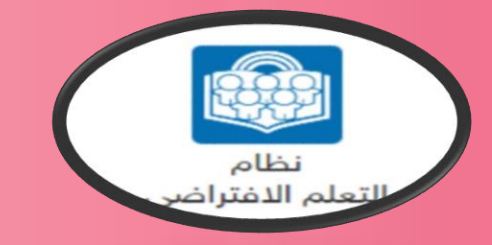

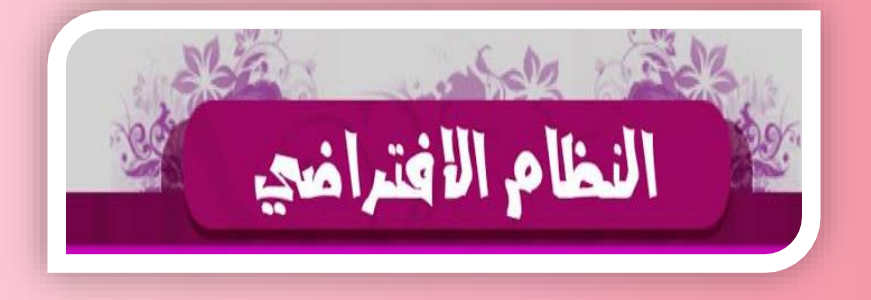

## المحاضرات عندنا ١٤ محاضرة لازم نضمن تحميلها أو مشاهدتها وعندنا ثلاث صيغ نختار المناسب منها أفضل صيغة إن كنت ناوى تحمل المحاضرة هى صيغة الجوال خفيفة وماتاخذ مساحة والمشاهدة ممكن عشر دقايق تكفى وما انصحك لان بدل مان تنظر خمس أو عشر دقائق حملها صيغة الجوال ما تاخذ معاك دقيقتين لا تنسوا المحاضرة التمهيدية عليها درجات

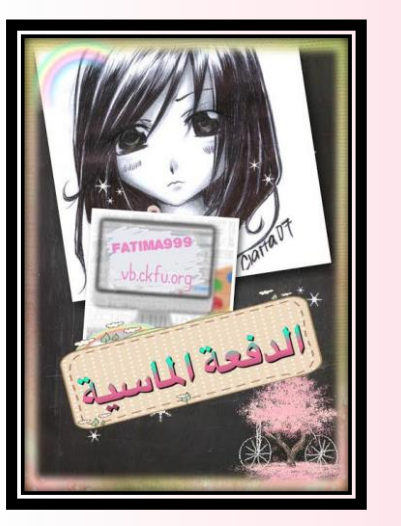

| المادر الإن                                                                                                    | 10                                      |
|----------------------------------------------------------------------------------------------------|-----------------------------------------|
| مستعلمات المشاهدة المحاضرة عن طريق الاب توب فقط                                                                                                    | مطومات اسلط العقور                      |
| المعادة المعادة المعادة المعادة المعادة المعادة المعادة في ملف مضغوط                                                                                            | داخرات المسجلة والمحكون<br>متكوك الحوار |
| المعادرة المعادرة السعة تعون                                                                                                    | ملقص الطرر                              |
| الع نذيل معتود المعالمة المحاصرة الا تنزيلها على طريق الألب توب<br>والجوال والابياد والجالكسي والاجهزة الذكية                                                   | ىدە ئىلارىغ                             |
| تنزيل محتوى المحاضرة ماعلير درجات هو فقط ملاحظ مهمة :<br>جميع النسخ الثلاثة من مشاهدة أو تنزيل تحسب الدرجة .<br>اختر اللي بعجبك ويشنغل معاك وراح تحسب الدرجة :) | لقدت علمية                              |

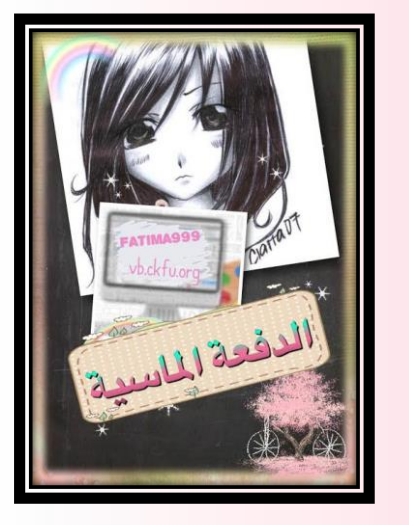

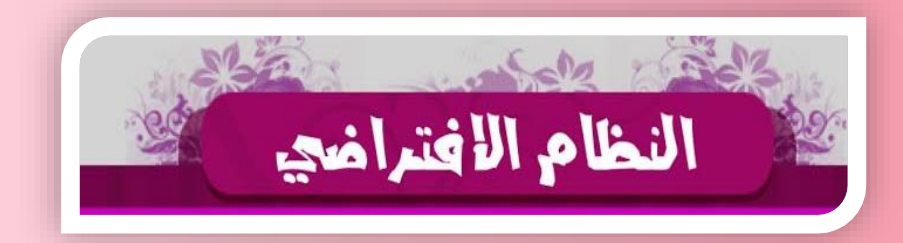

بامعنة الملبك فينصل

المحاضرة الأولي

مشاهدة المحاضرة المسجلة

تتزيل المحاضرة المسجلة

تنزيل محتوى المحاضرة

جامعتی ماردساری الداری

وصف للقرر

للحاضرات المسجلة

والمصوى

متديات الحوار

الخدمات الطلابية

intual Learning System

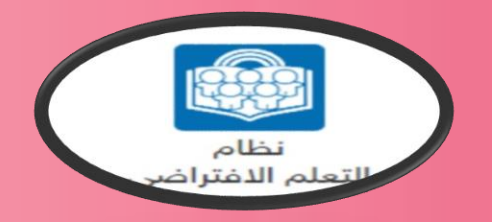

— المحاضرات نختار الصيغة اللي نرتاح لها

- بتفتح معانا نافذة جديدة
- Download media file
  بالیمین
  - Save link As ....

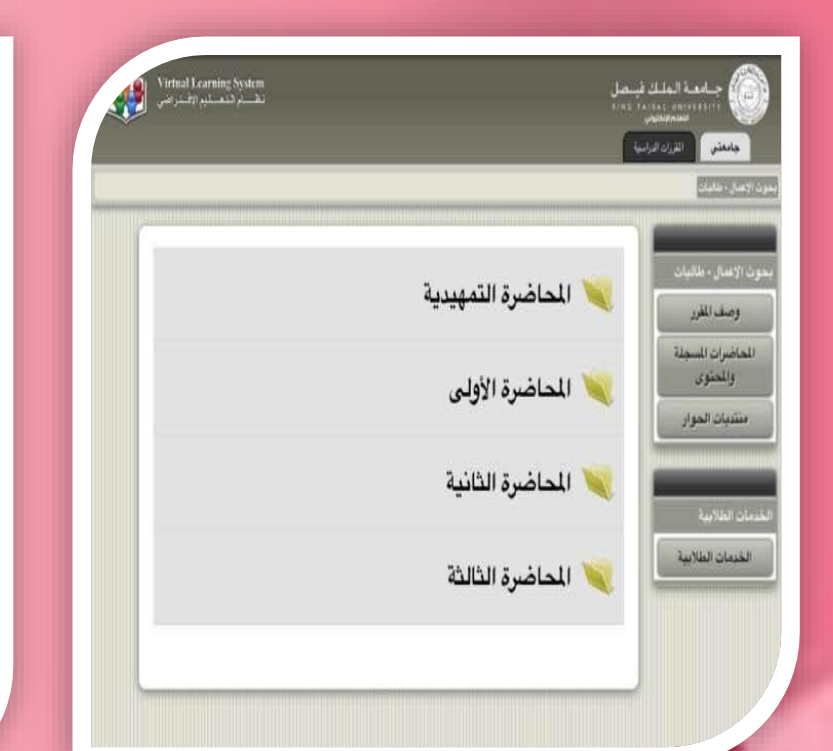

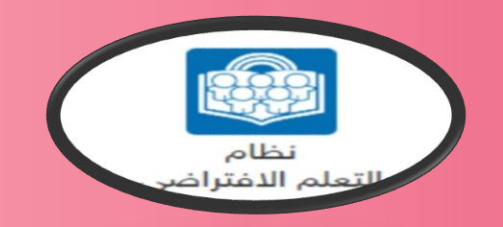

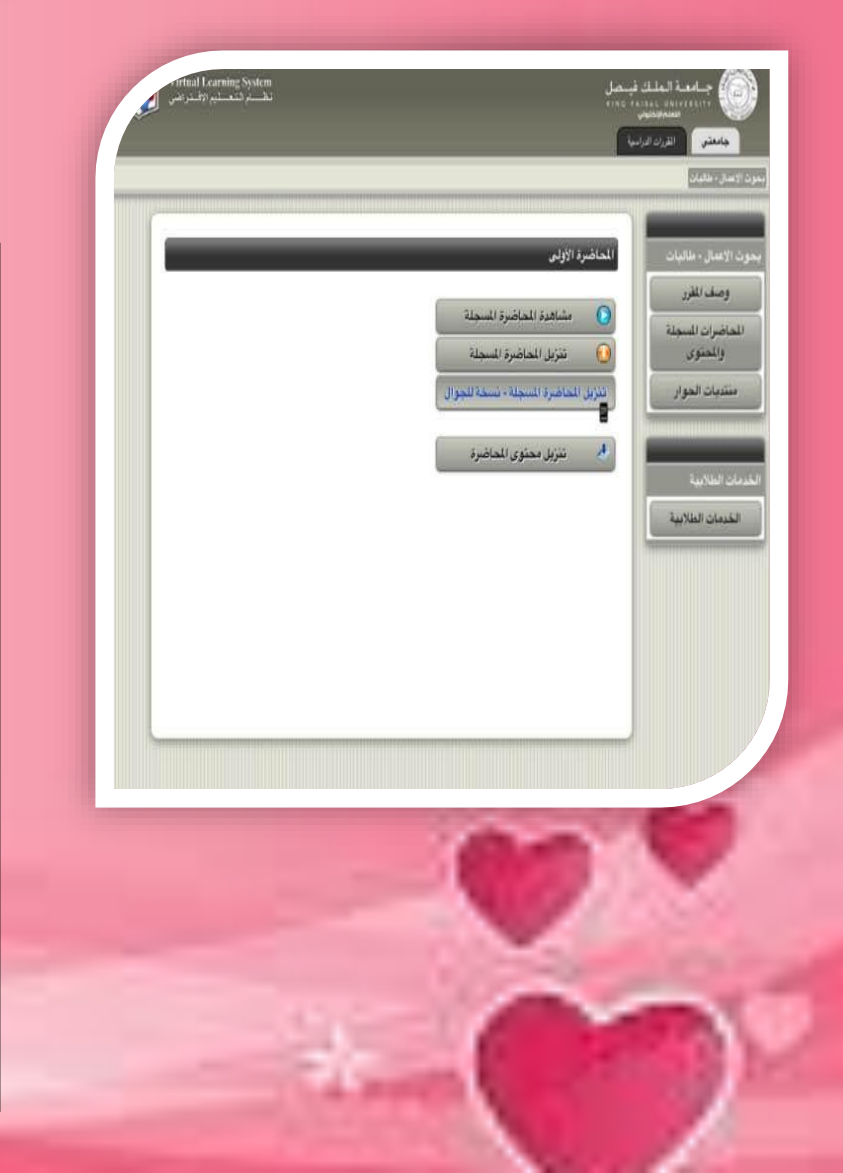

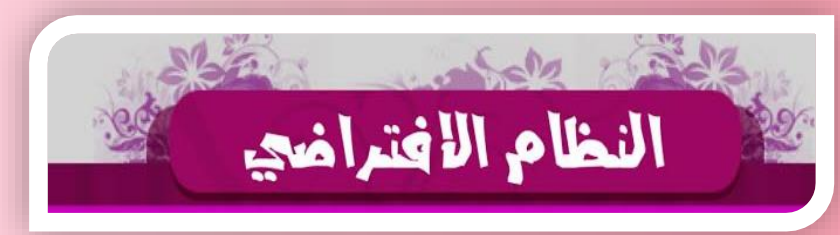

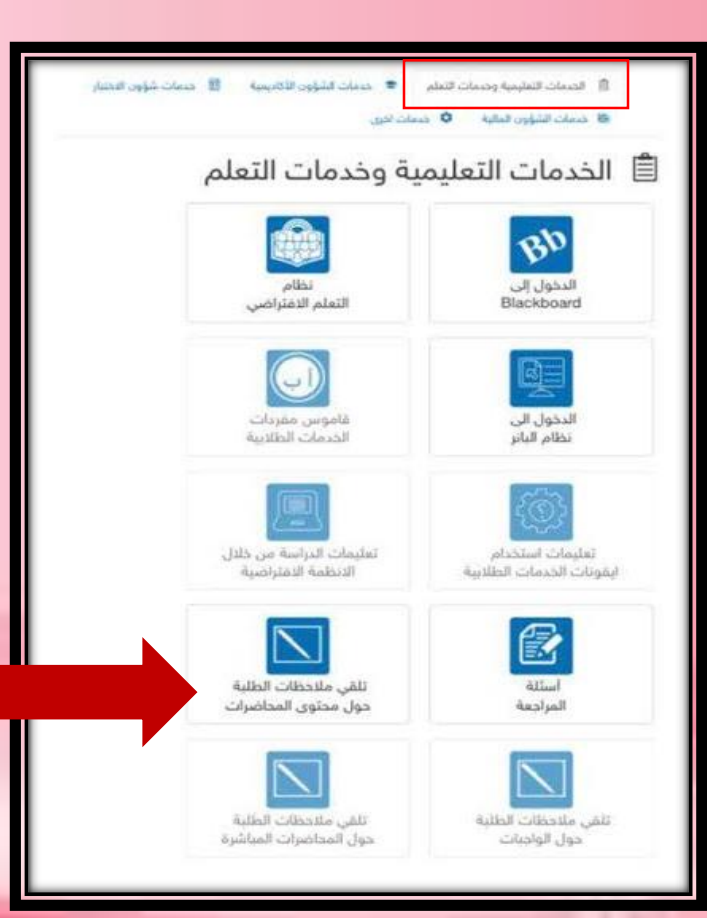

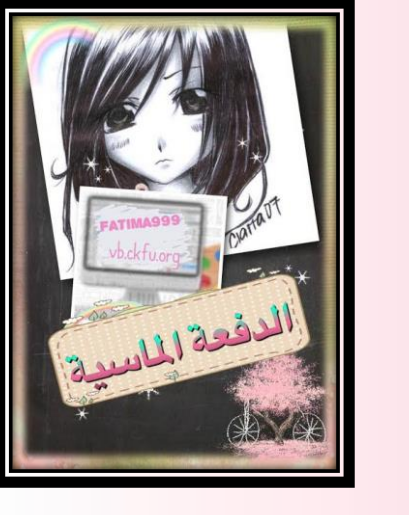

المحاضرات ما تشتغل بعض المحاضرات ما تشتغل بأحد الأنظمة اتركها وحملها بالنظام الاخر لا تعطل نفسك و عادي تحمل شوي بالبلاك وشوي بالافتراضي و راسل العمادة في الخدمات الطلابية يعدلونها

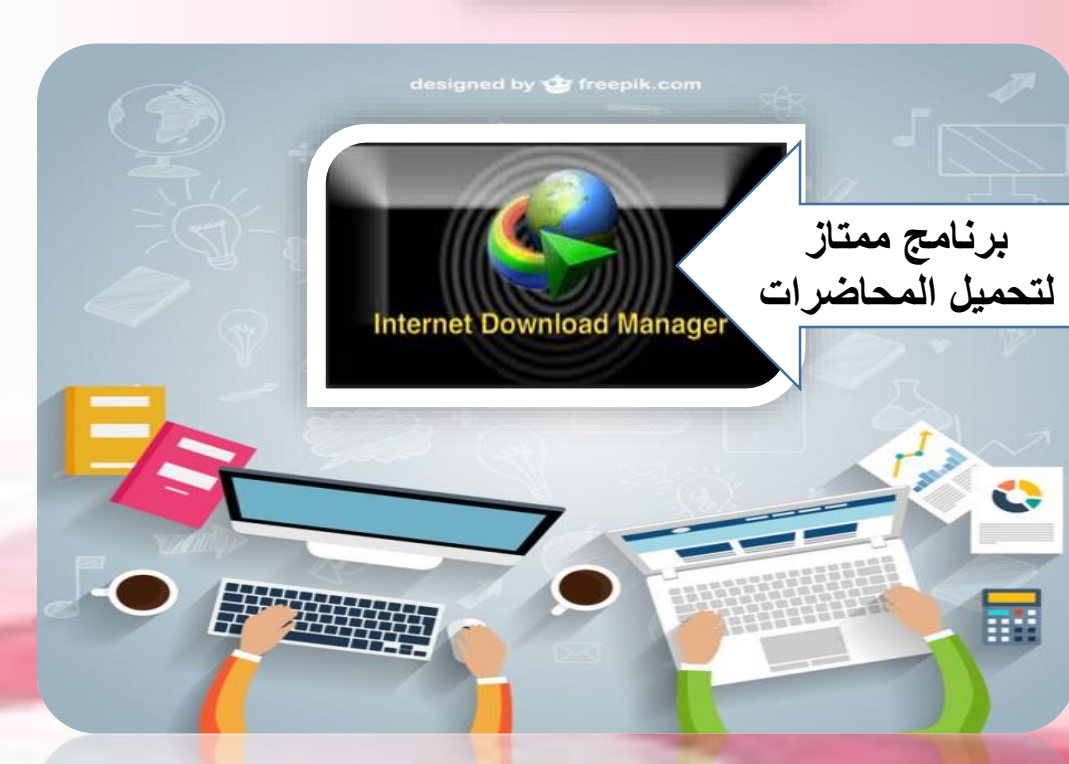

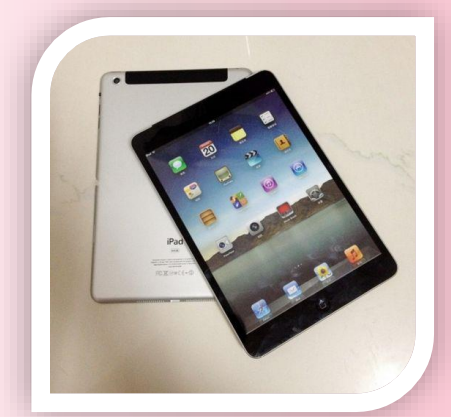

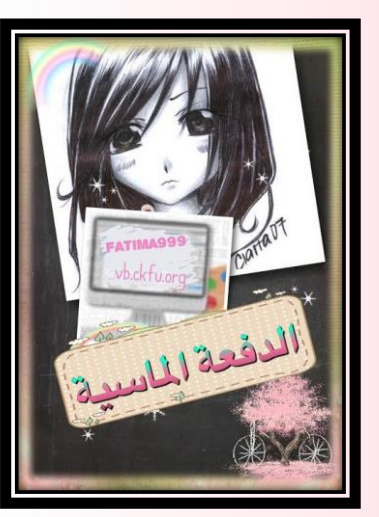

شئ مهم لابد نعرفه عن المحاضرات : تحميل المحاضرات لازم باللاب اذا عندك ماك أو آيباد تشغلها نسخة الجوال المحتوى >>>> ماعليه درجات هو نفس شرح الدكتور بالمحاضرة وفى حال تغير الدكتور ماتاخذ محتوى لدكتور سابق إلا إذا الدكتور نفسه صرح لكم..

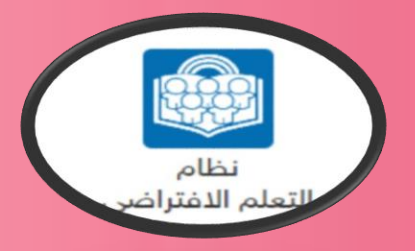

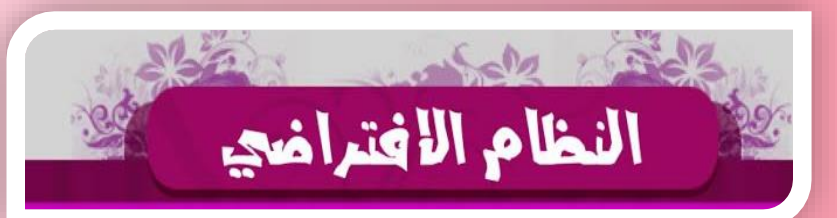

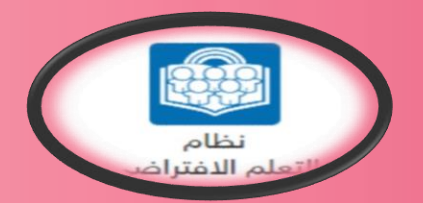

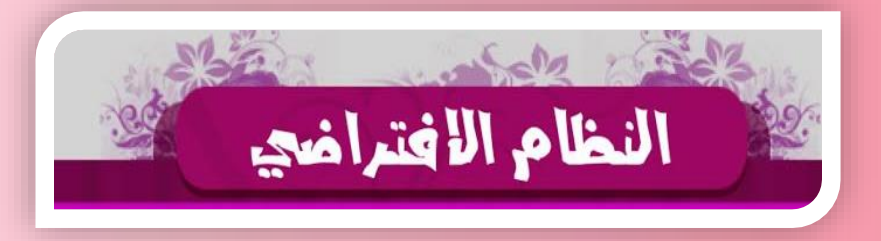

### الورجبات : عندنا ثلاث واجبات تنزل لكل مقرر ع فترات طيلة المستوى الدراسي. وكل واجب ينزل يتكون من ثلاث فقرات الصور راح تشرح لكم المهم!!! والدرجات المرصودة .

| ا<br>حدید<br>میں<br>میں<br>میں                                                           | رائي والمحالي المحالية<br>برائي والمحالية المحالية<br>والمحالية المحالية<br>المحالية<br>المحالية<br>المحالية<br>متنبات الحوال |
|------------------------------------------------------------------------------------------|----------------------------------------------------------------------------------------------------|
| 3                                                                                        | عدد محاولات حل<br>الواجب:                                                                                                    |
| 3                                                                                        | عدد المحاولات<br>المتاحة:                                                                                                    |
| لم تجب على الواجب بعد .                                                                  | درجة الواجب<br>الحاصل عليها:                                                                                                  |
| سب مدرسة البيئة، تكون الاستراتيجية عبارة عن<br>ة<br>لبيئة<br>علية للمنظمة<br>جية للمنظمة | السوق ال الأول: حس<br>-1- عملية تحويل البيدُ<br>- ب- رد فعل لتحديات ال<br>- ج- دراسة البيئة الدامُ<br>- د- دراسة البيئة الخار |
| موذج Minzberg الخاص بالاستراتيجية يسمى                                                   | السوّال الثاني : ذ<br>                                                                                                    |
| تحليل الإستراتيجي يتم في                                                                 | السبؤال الثالث : ال<br> - 3 انجامات<br> - 4 انجامات<br> - ج- 5 انجامات                                                        |

🔘 د- 6 اتجاهات

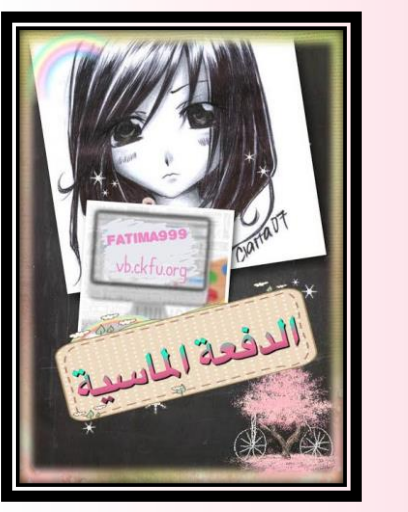

|     |                           | تق الاسلامية وأداب المهنة ، طلاب           |
|-----|---------------------------|--------------------------------------------|
|     | الواجب الأول              |                                            |
| 3   | درجة الواجب:              | شلاق ألاسلامية وأداب المهنة .<br>ثاب       |
|     |                           | مطومات استاذ المقرر                        |
| 3   | عدد محاولات حل الواجب :   | وصف المقرر                                 |
|     |                           | المعاضرات المسجلة والمحتوى                 |
| 0   | عدد المحاولات المتاحة:    | الواجيــــــــــــــــــــــــــــــــــــ |
| 3   | درجة المحاولة : 1         | الإطلاع على الواجيات                       |
| 3   | درجة المعاولة : 2         | متتديات الحوار                             |
| 3   | درجة المحاولة : 3         | -                                          |
| - x | درجة الواحب الحاصل عليها: | مدمات الطلابية                             |
|     |                           | الخدمات الطلايية                           |

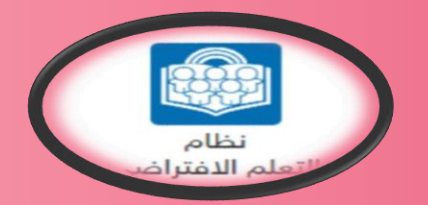

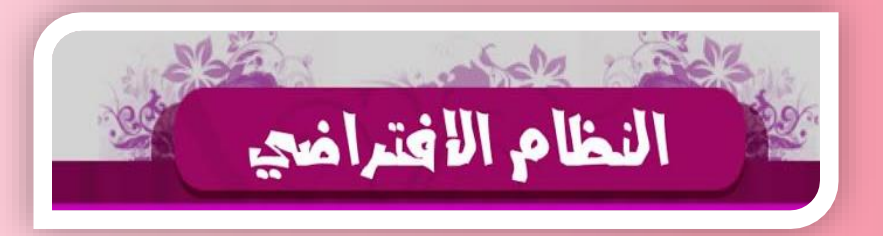

#### المناقشات

لكل محاضرة مناقشة يعني الحصيلة ٤ 1 مناقشة نحلها كتابة أفضل شي وبالافتراضي سهل جدا تشوف مشاركتك مجرد تصعد بالماوس فوق تلاقيها وهذي ميزة الافتراضي الحلوة . منتديات الحوار هي نفسها المناقشات

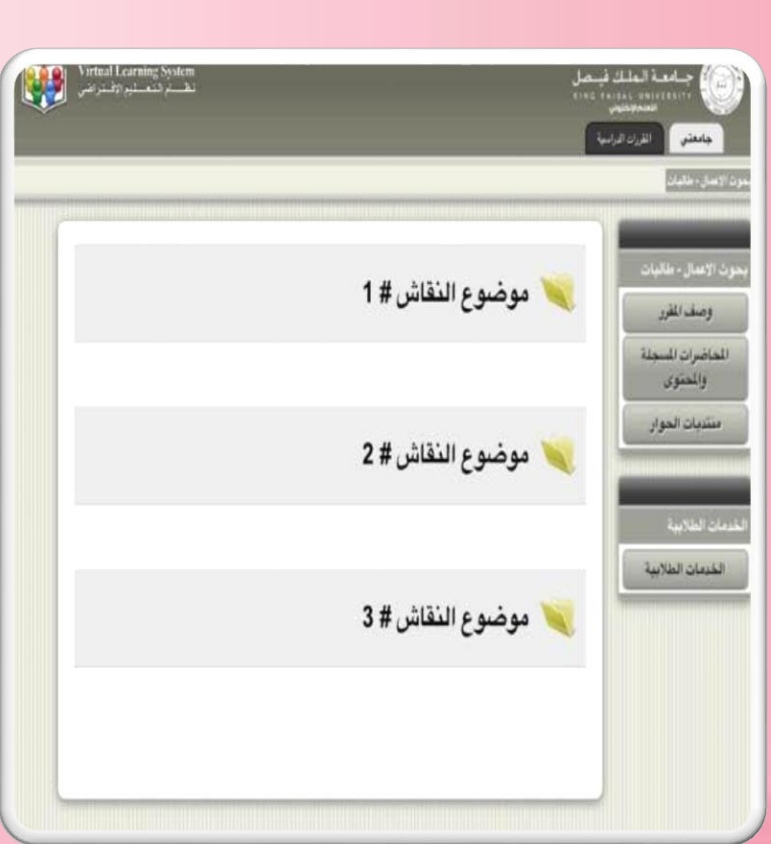

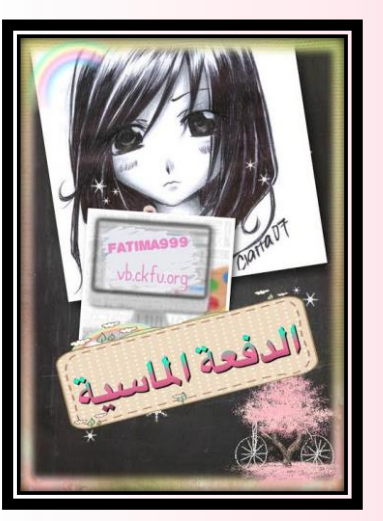

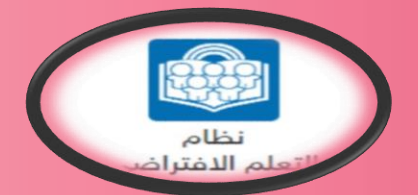

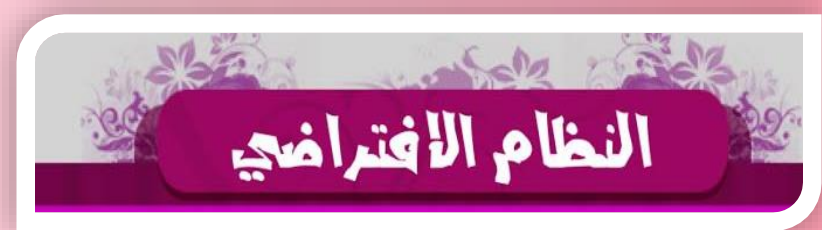

لما الملكل 5- إمكانية مل الماكن النكرو والزمينية داخل النظمة 6-التبييز بين البحرة الجيدة والحارة والصولة الزبينة. منافذ العرفة تحسن من قدرة الديرين على الاحساس يمخلك العوامل المؤرم من حوله تسمح معرفة الديرين بحماية الجمود فهم الديرين للقارير البحود التفك مناصير علمي الخالي الباحث والطفاني من المارج العل الملكان مكانيه حل الماكل التكرير التحرية في الحيوية الحيوية

1.1 تسمن من قدره الدرين على الاحساب منطقات العرامل 22 تسمع يمعرف الدرين بمعارية تنظيم جمولم 2للهم الدرين تقارير المحرك اللاسم إنهم 4//مكانيم على المالكل 5/التعييز بين البعرف العيده الريبة والمازمه 6/ تسام الدرين فعل المعالي الواطني من الطارع تسمين شرية الديرين على الاحساب مبتلقات العرام تسمع بعمرية الديرين بحسابية تناتج بعدولم في المالي الديرين تاليزنلين من المازي

987654321

تم

۲

٣

٤

:

(again said

0

(

٦

)

V

£

٩

& @

Λ

- الصورة ع اليمين ادرجنا المناقشة
- حليت للمناقشة الوحدة مرة او مرتين او عشر عادي.
- في الصورة الأخرى راح •
- تلاحظوا المشاركة فوق
- المناقشات إما كتابة أو نسخ أو
  - مايك للأجهزة الذكية
- Ctrl +c نسخ
- Ctrl +v لصق

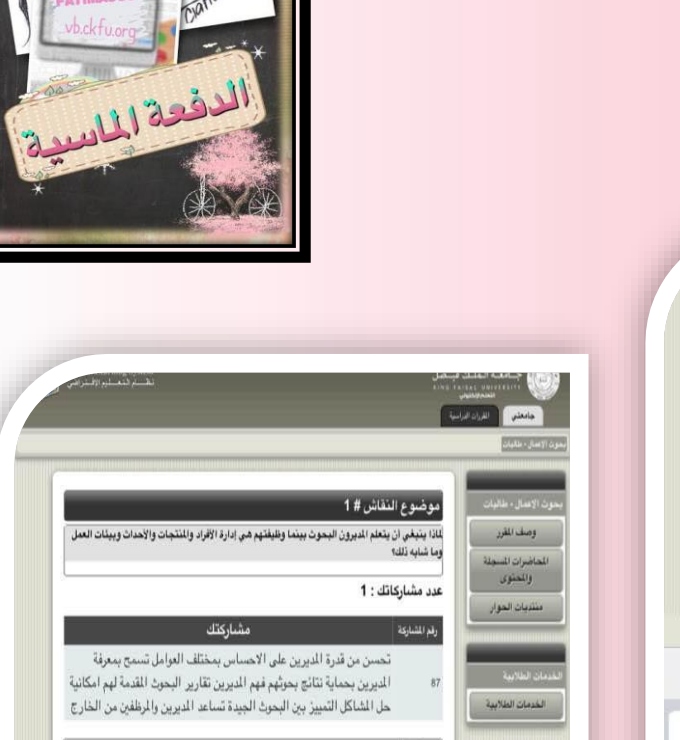

#### مشاركات أستاذ المقرر

#### لا توجد أية مشاركات لأستاذ المقرر .

#### جميع المشاركات

المرفة تحسن من قرة الديرين على الاحساس بحقلف العوامل الواثرة في الشكله2- تسمح بي معرفة الدير بحماية نتائج البحوث من اي تحريف او اخفاء 3- فهم الدير لتقارير البحوث القدمه 4- تساعد الدير في اختيار الباحثين الموظفين من الخارج لحل المشاكل 5- امكانية حل الشاكل المكررة والريتينيه داخل المنظمه 6- التبييز في البحوث الجيده والحازمه والربينه

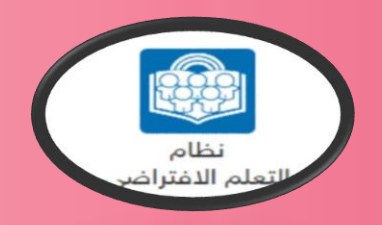

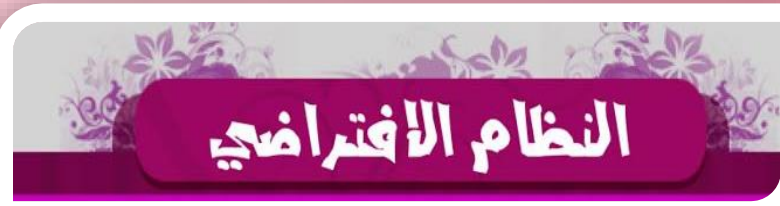

نكتب المناقشة بالمربع ونضغط ارسال راح نشوفها بالأعلى تطلع.. ملاحظة: النسخ واللصق ممنوع

تقدر تعمل نسخ بالوورد وترجع تلصقها بالمربع. للنسخ واللصق الافضل متصفح فايرفوكس بالافتراضي ولازم تنزل الأداة التابعه له

راح ادرج الصور وتتبعوا الطريقة فوق. طبعا انا ضد النسخ واللصق لكن لكثرة الاستفسارات حبيت ادرج لكم كل شئ

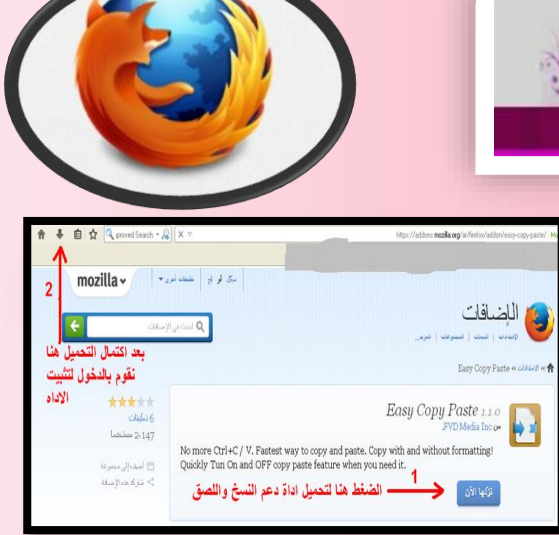

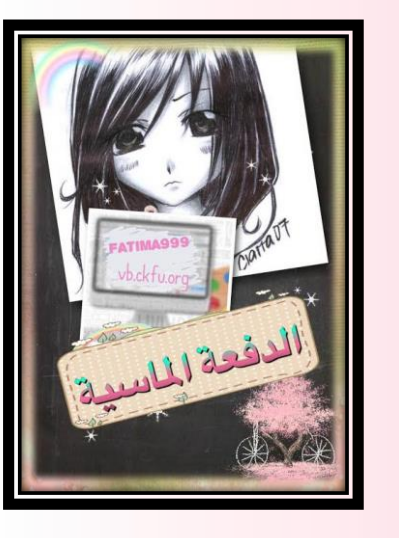

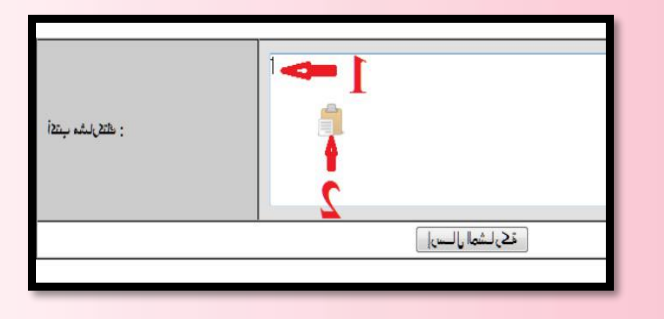

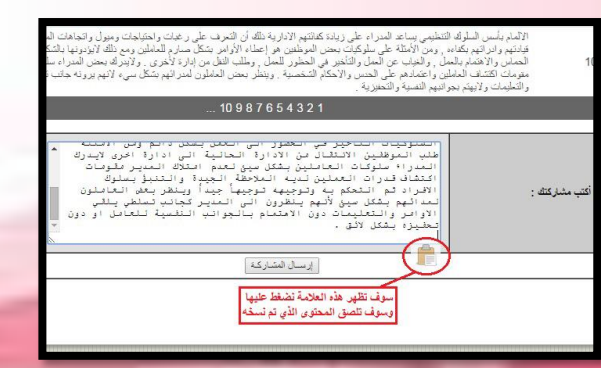

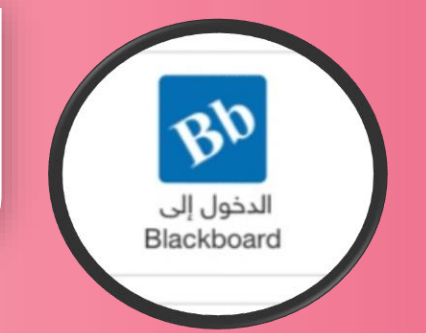

#### المحاضرات المسجلة:

المحاضرات في نظام البلاك بورد نفس طريقة الافتر اضي ونفس الصيغ اللي نستخدمها وسواء نزلت هنا أو هناك او بالنظامين براحتك

نظام البلاك بورد

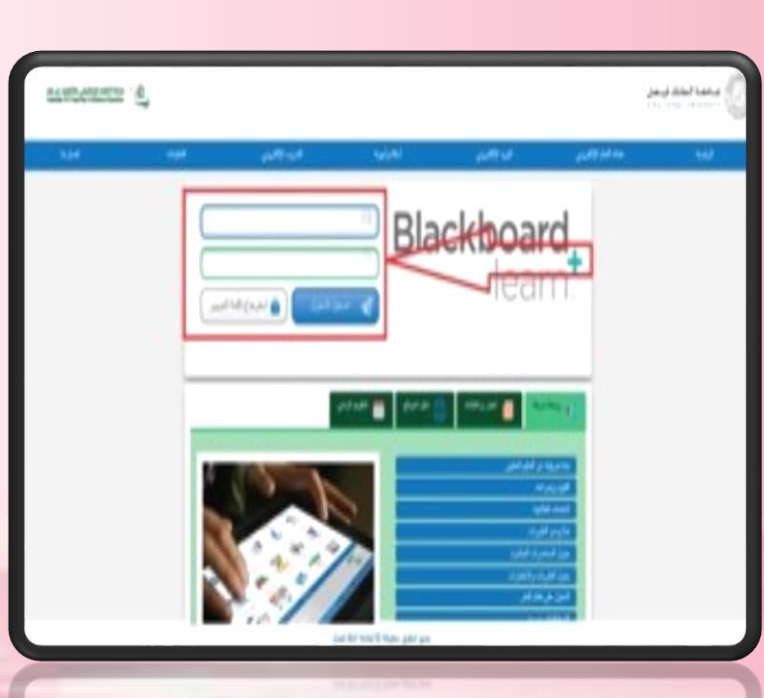

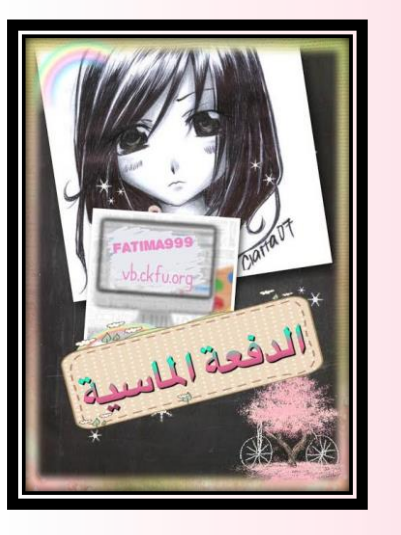

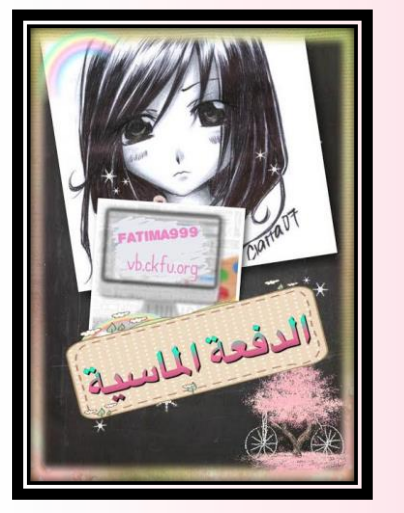

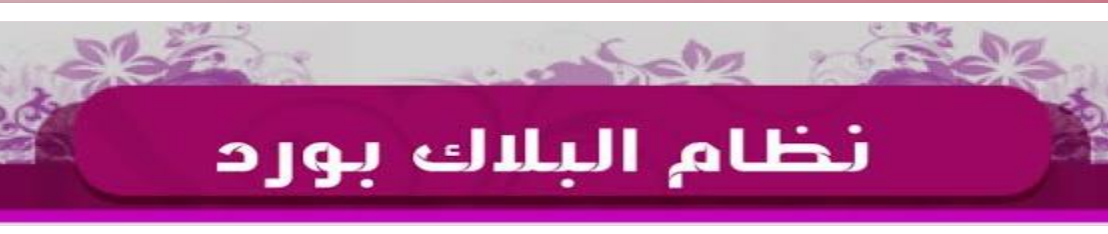

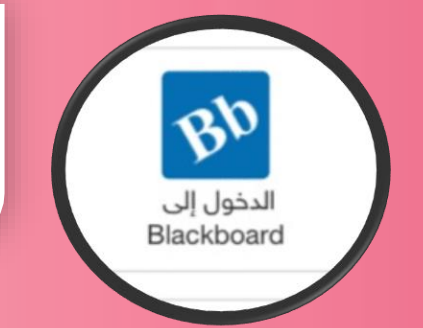

ملاحظة: عادة تنزل المحاضرات بالبلاك قبل الافتراضي وكل الأعمال الفصلية. ( إلا ها لمستوى ههه) البلاك بورد فيه ميزة الاعلانات الخاصة بالتقويم وحتى اخيراً تم اضافة خاصية معرفة تقديراتك ويش حليت وكم درجتك

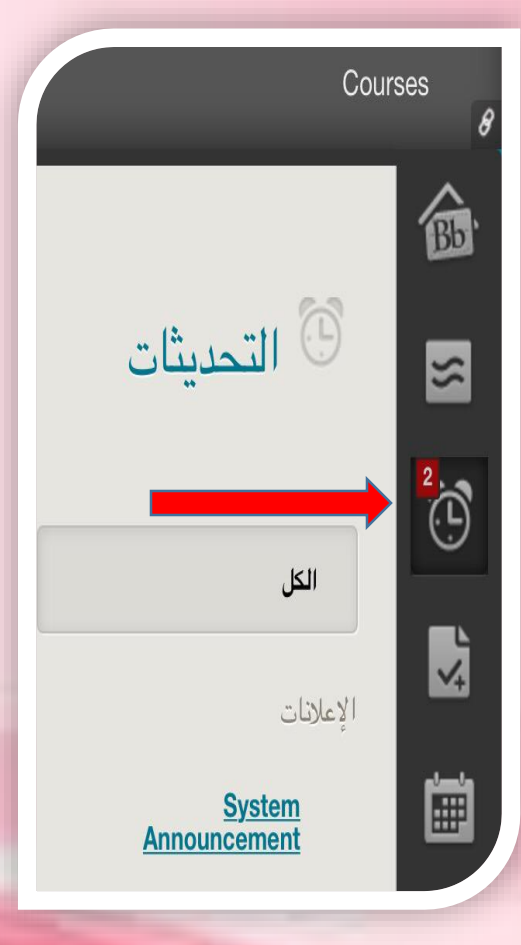

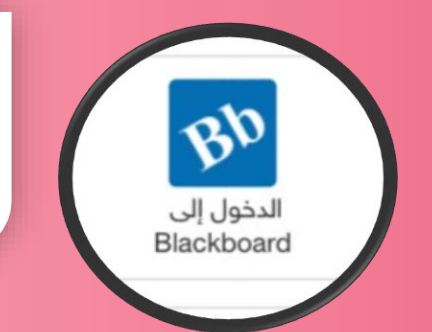

### نظام البلاك بورد

#### Course List

Courses where you are: Student

DL-0602-305-F: إدارة الأعمال الصغيرة - طالبات

Instructor: محمد مقرح القحطاني;

DL-0602-304-F: الإدارة الإستراتيجية - طالبات

Instructor: عيسى حيرش:

DL-0608-201-F: القانون التجاري - طالبات

Instructor: فارس شافي العصيمي;

DL-0602-306-F: بحوث الاعمال -طالبات

Instructor: فاتح ابراهيم;

DL-0602-308-F: تعاقد وتفاوض -طالبات

Instructor: محمد الجيزاري;

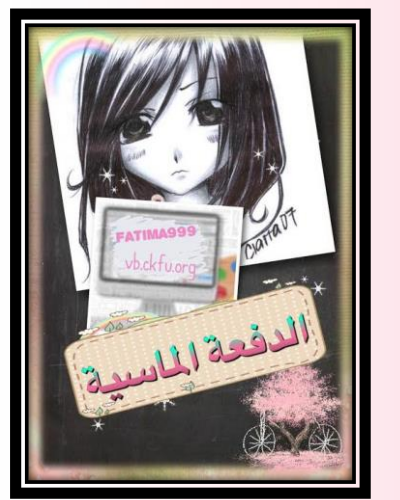

المحاضرات عندنا هذه واجهة محاضرات البلاك بورد اسم الدكتور من برا مو دليل لازم تفتح المحاضرة

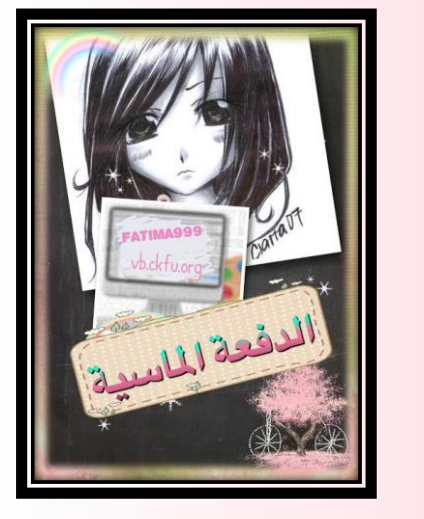

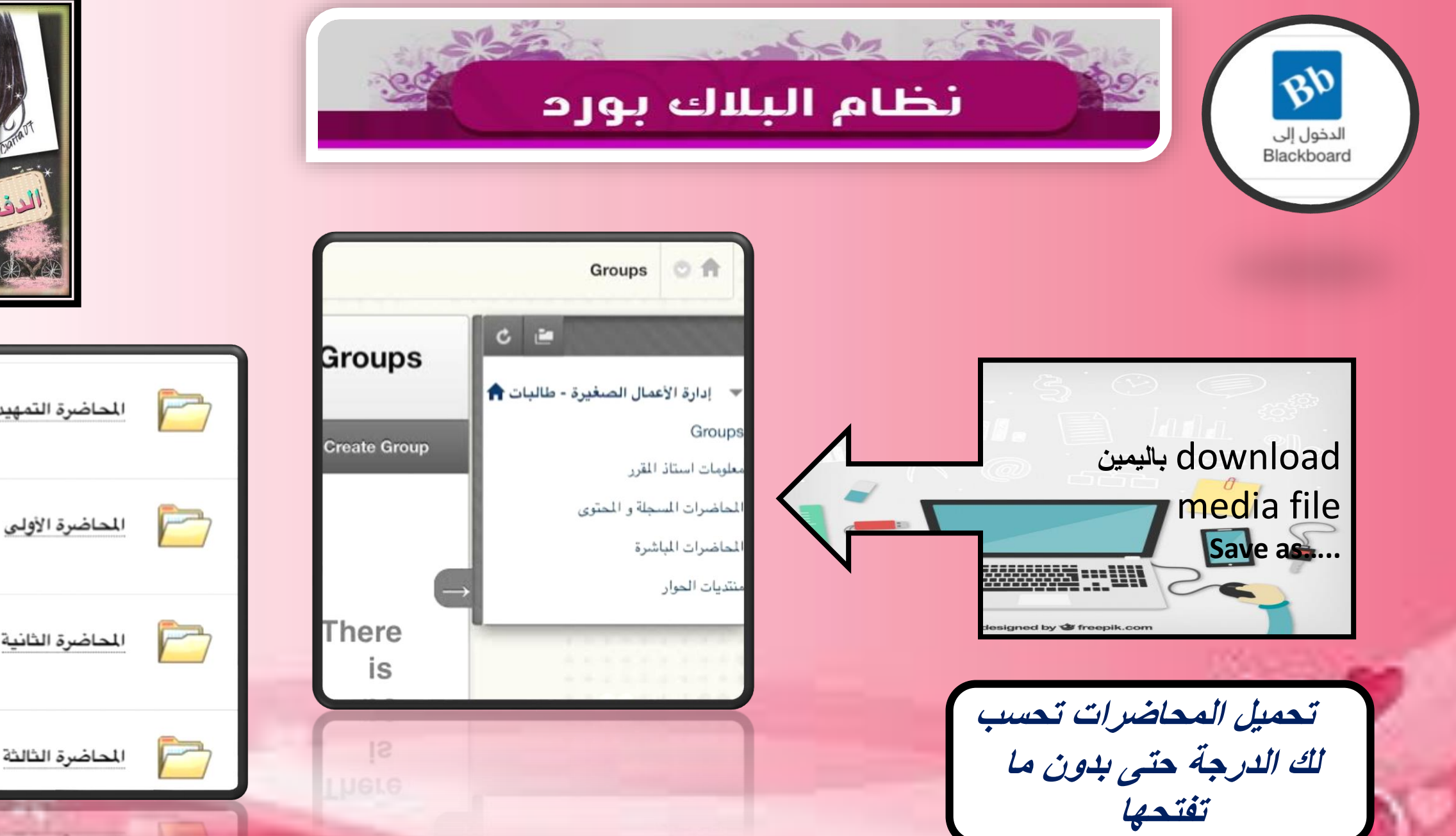

المحاضرة الثالثة

المحاضرة الثانية

المحاضرة التمهيدية

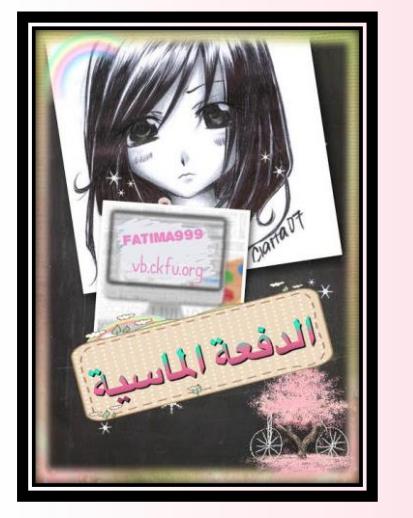

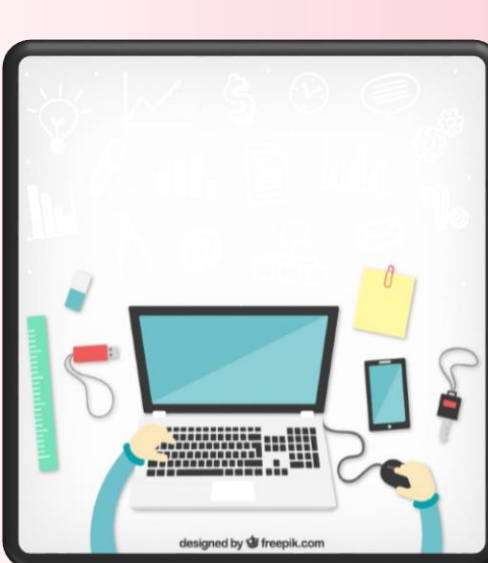

تابعوني بالصور لشرح طريقة حل المناقشات بالبلاك لانها تختلف عن الافتراضي.

تنبيه البلاك بورد مزود بخاصية اكتشاف النسخ واللصق وكثير خسروا اعمالهم الفصلية ( المناقشات) لهذا السبب... لذا الافضل تكتبوها كتابة سطر او سطرين تكفي جدا مهما كانت المناقشة المحلولة طويلة.

نظام البلاك بورد

حل المناقشات

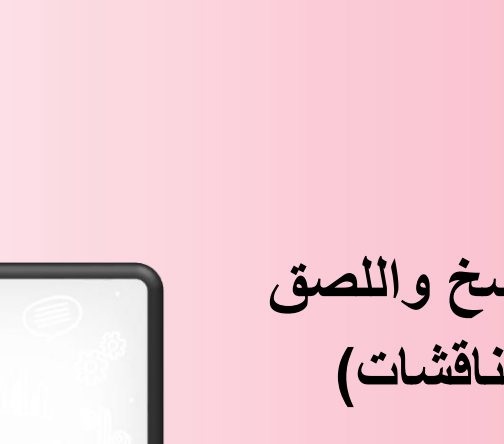

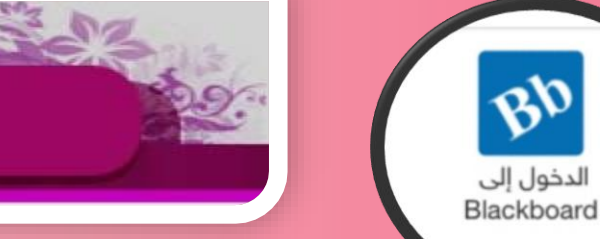

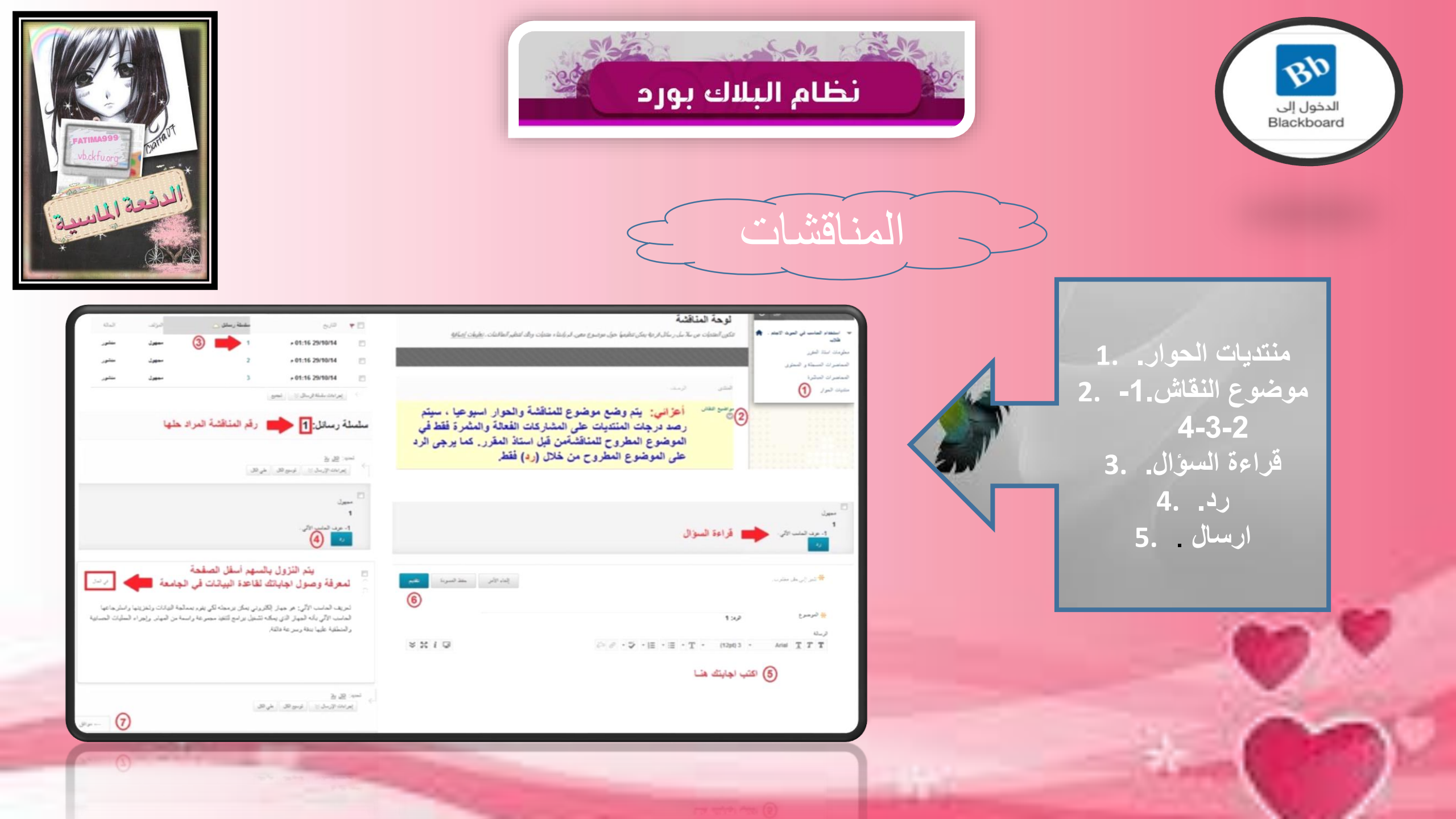

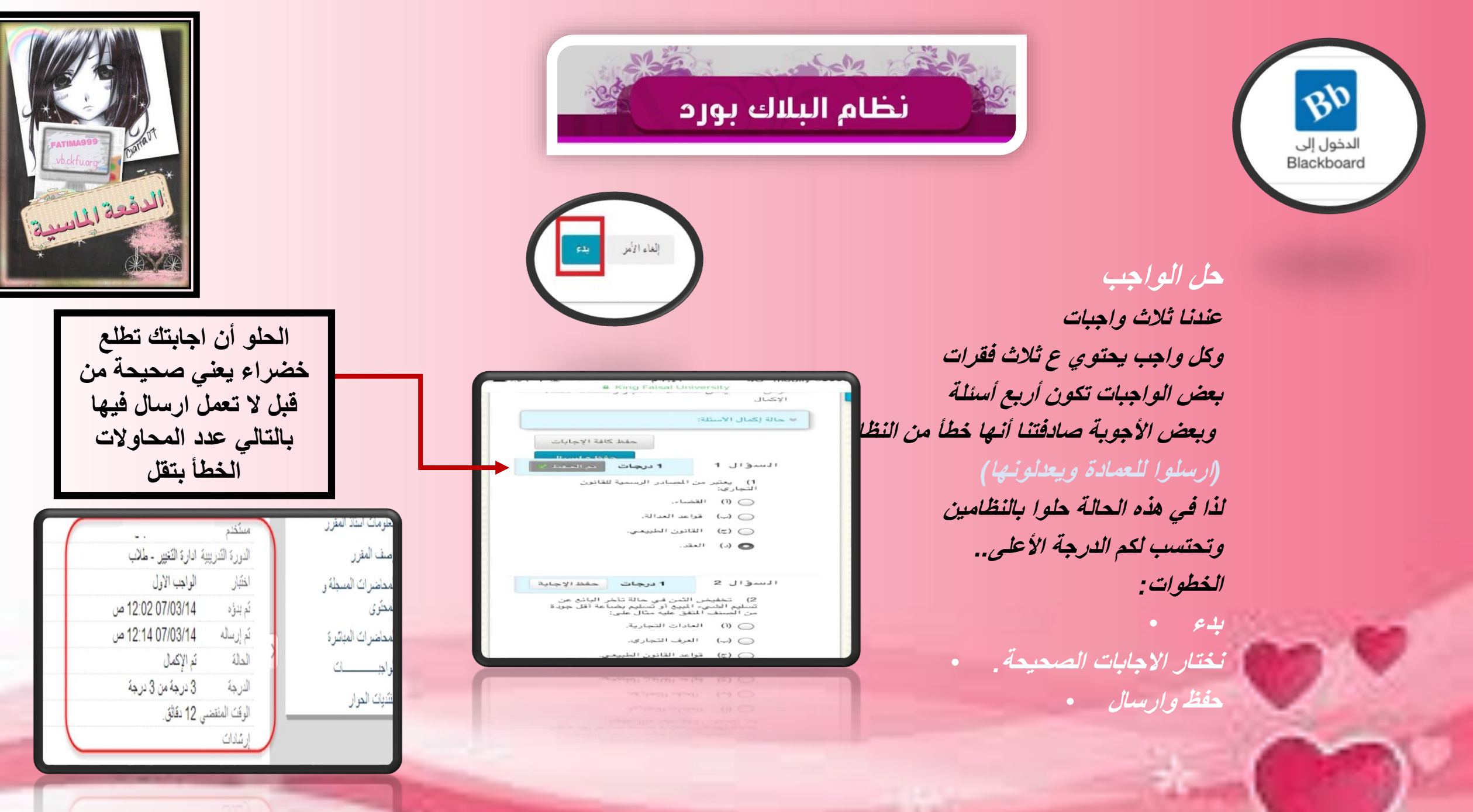

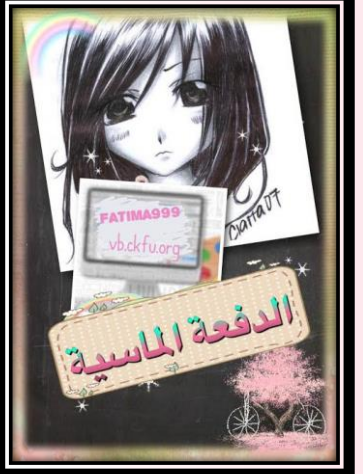

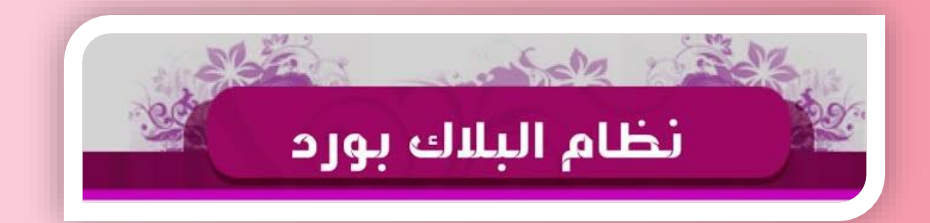

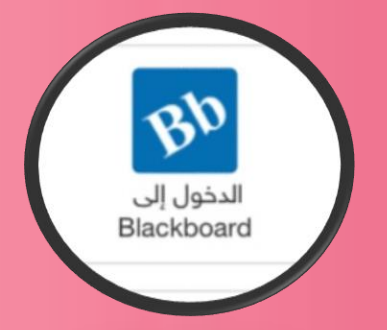

Collaborate

المحاضر ات المياشرة لاحظتوا انى ماذكرتها بالافتراضى صح! Lun أفضّل تنزلونها من البلاك بورد لان بالافتراضى تتأخر وغير هذا اذا عرفتوا طريقتها بالبلاك راح يكون الافتراضى عليكم أسهل 🖕 🛛 المحاضرات المباشرة لازم برنامج الجافا باللابتوب وفيه برنامج بالجوال راح ادرج صورته لكن صوت فقط

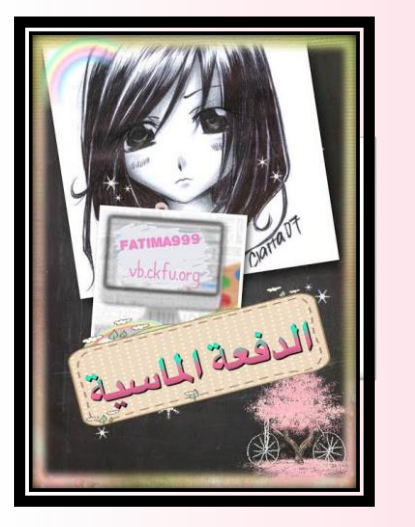

|    | A CA |          | 13 2 | ALS |
|----|------|----------|------|-----|
| 22 | بورد | ۾ البلاك | نظام | 2   |

| Black     | board collaborate        | 2 |
|-----------|--------------------------|---|
| Blackboar | Collaborate Session URL: | - |
| •         |                          |   |
| Enter you | name:                    |   |
|           |                          |   |
|           |                          |   |
|           | Join Session             |   |

| نافذة أدوات عرض تحرير ه     | تعليمات   | -       |          |                        |
|-----------------------------|-----------|---------|----------|------------------------|
| الصوت والقيديق              | <b>**</b> | ه جدیده | <b>ک</b> | ر المحتوى 💽<br>مە1 🕨 🕨 |
| الفيديو (ال                 | ا<br>یک   |         |          |                        |
| المشاركون<br>الغرفة الرئيسي | • =       | ₩<br>×  |          |                        |
|                             |           |         |          |                        |
| المحادثة                    | + 🗏       |         |          |                        |

# المحاضرات المباشرة

أولا نحمل البرنامج وندرج الرقم الاكاديمي والسري.

الدخول إلى Blackboard

- نفتح المباشرة من متصفح عادي بالجوال
- مثل كروم أو فايرفوكس بعدين يحولنا ع البرنامج بالجوال
  - ندخل الغرفة الافتر اضية مع الدكتور.
    - راح يكون شكل الشاشة
    - مثل الصورة باللابتوب ..
      - وبالجوال بدون شاشة ..
  - وتقدروا تدخلو المحاضرة بعد ماتخلص
    - وتحملوها عندكم.

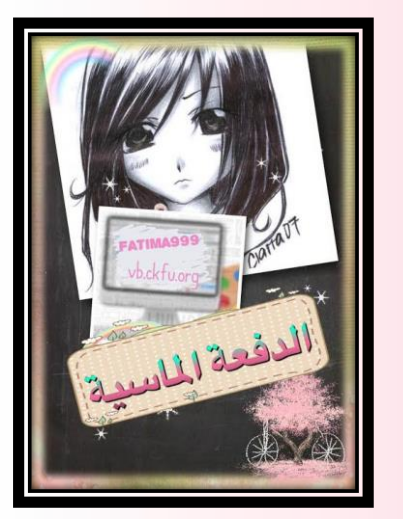

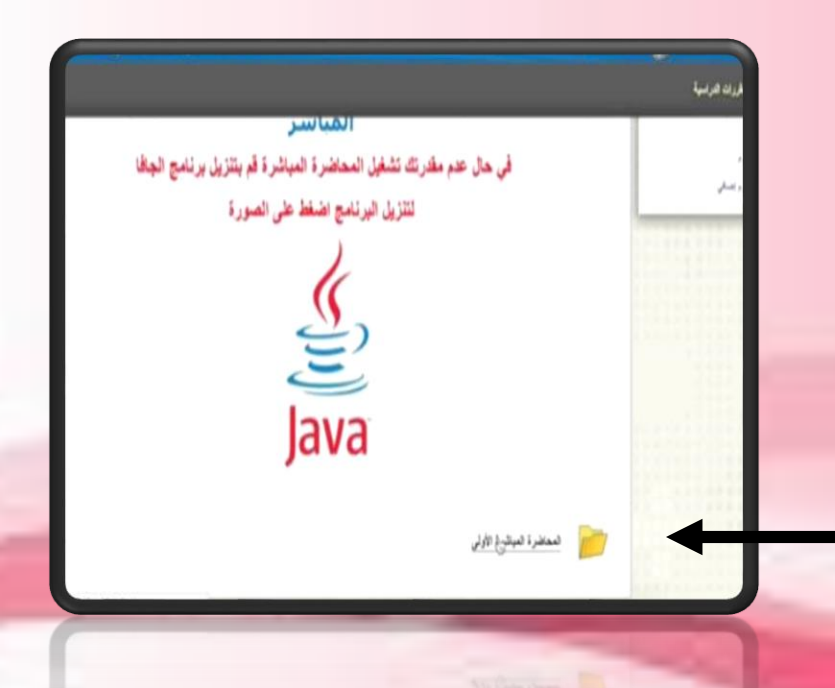

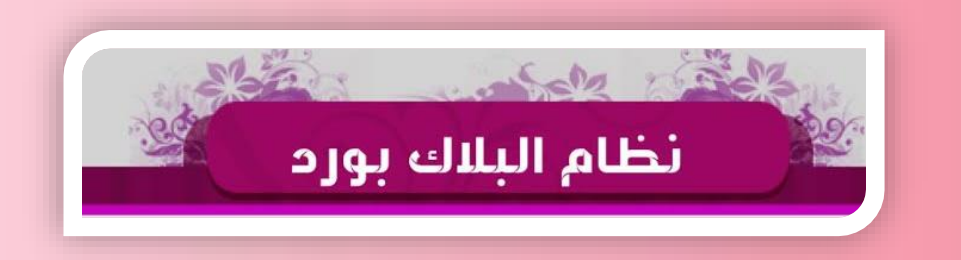

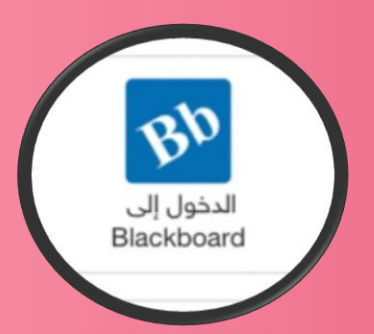

المحاضر ات المباشرة مثل ماذكرت لكم بالشرح بالملف السابق الثلاث محاضرات عليهم درجات لاتفوتوهم... الرابعة ماعليها درجات. المحاضرات المباشرة لاستفسار اتكم للدكتور للنقاط المهمة اللى راح يذكرها ويركز عليها.. طبعا لازم تحملوا الجافا عندكم للمباشرة بعدها تدخلوا مسمى المحاضرة اللي عندكم إذا الأولى أو الثانية

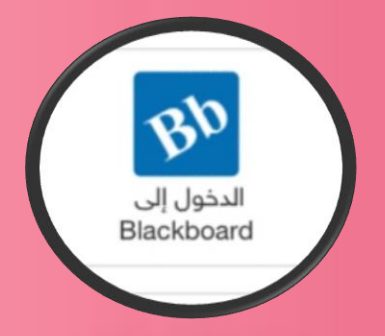

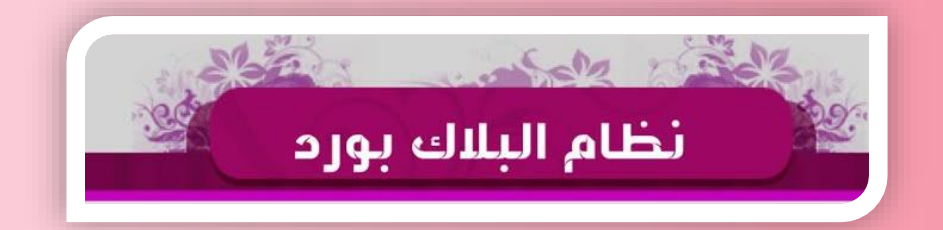

## المحاضرات المباشرة

تابعوا الآن خطوات الدخول للمباشرة باللاب توب

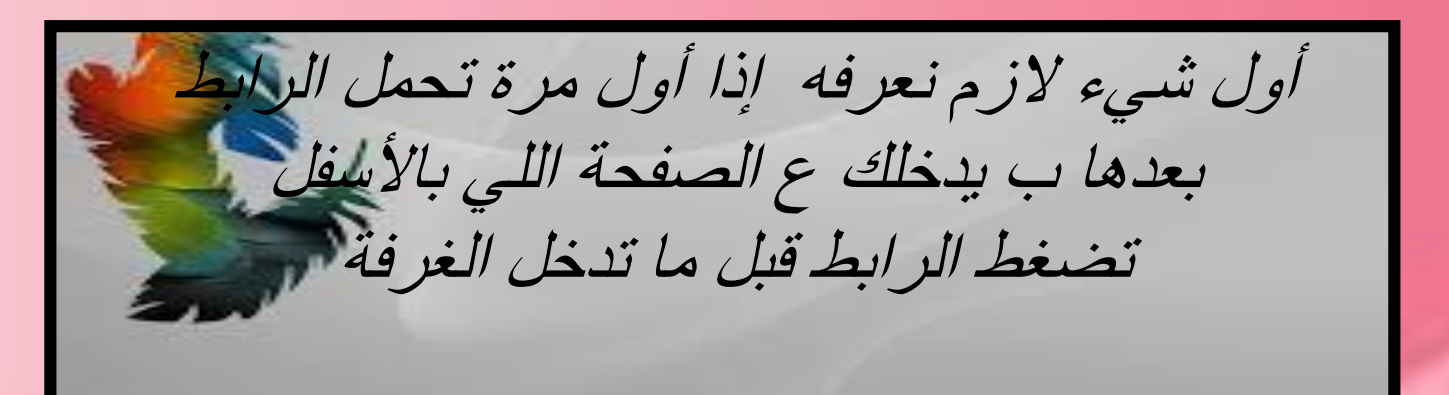

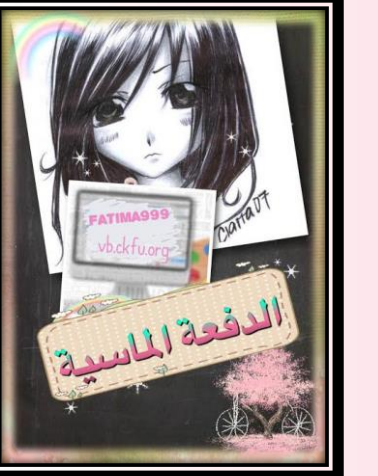

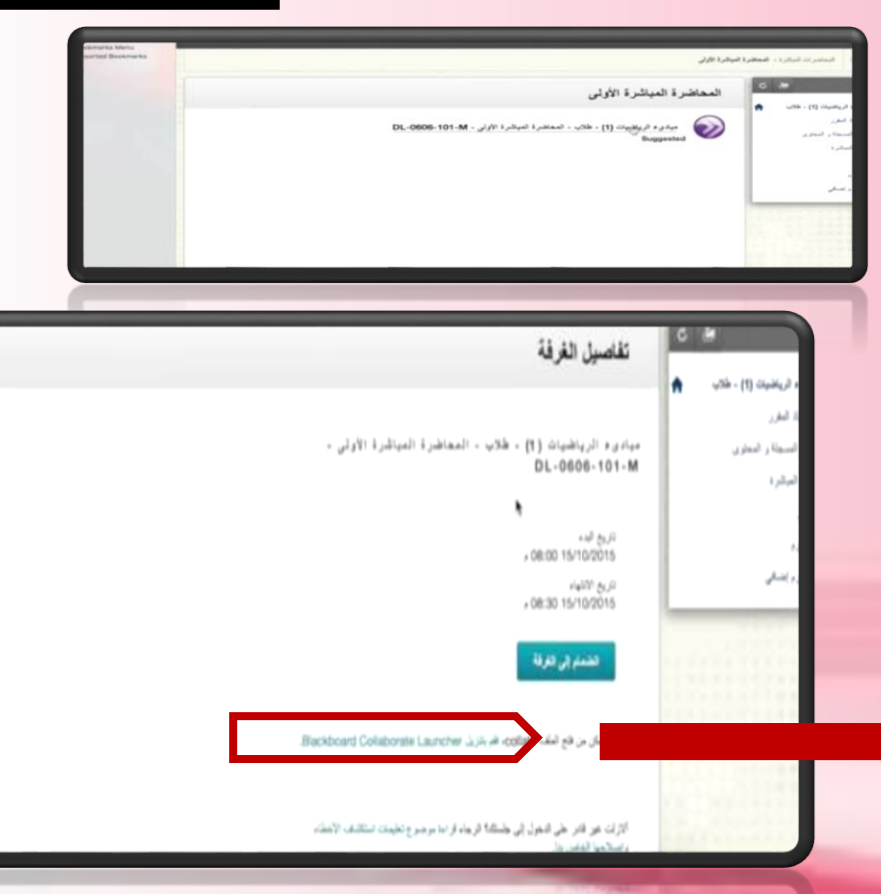

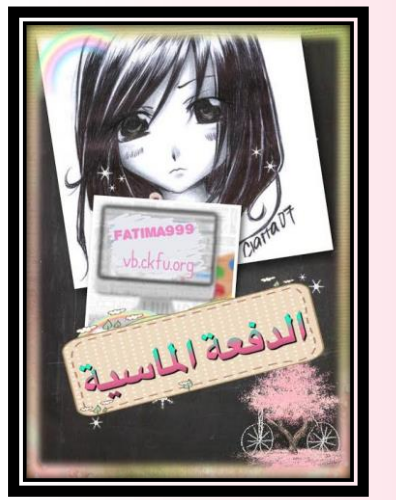

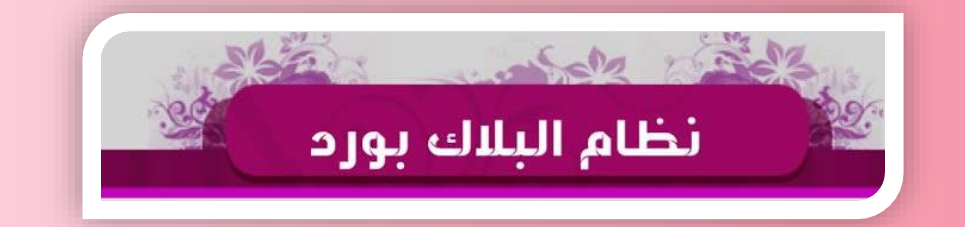

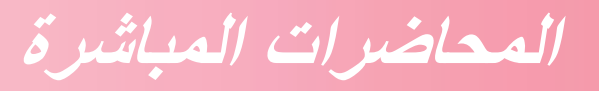

تابعوا الآن خطوات الدخول للمباشرة باللاب توب

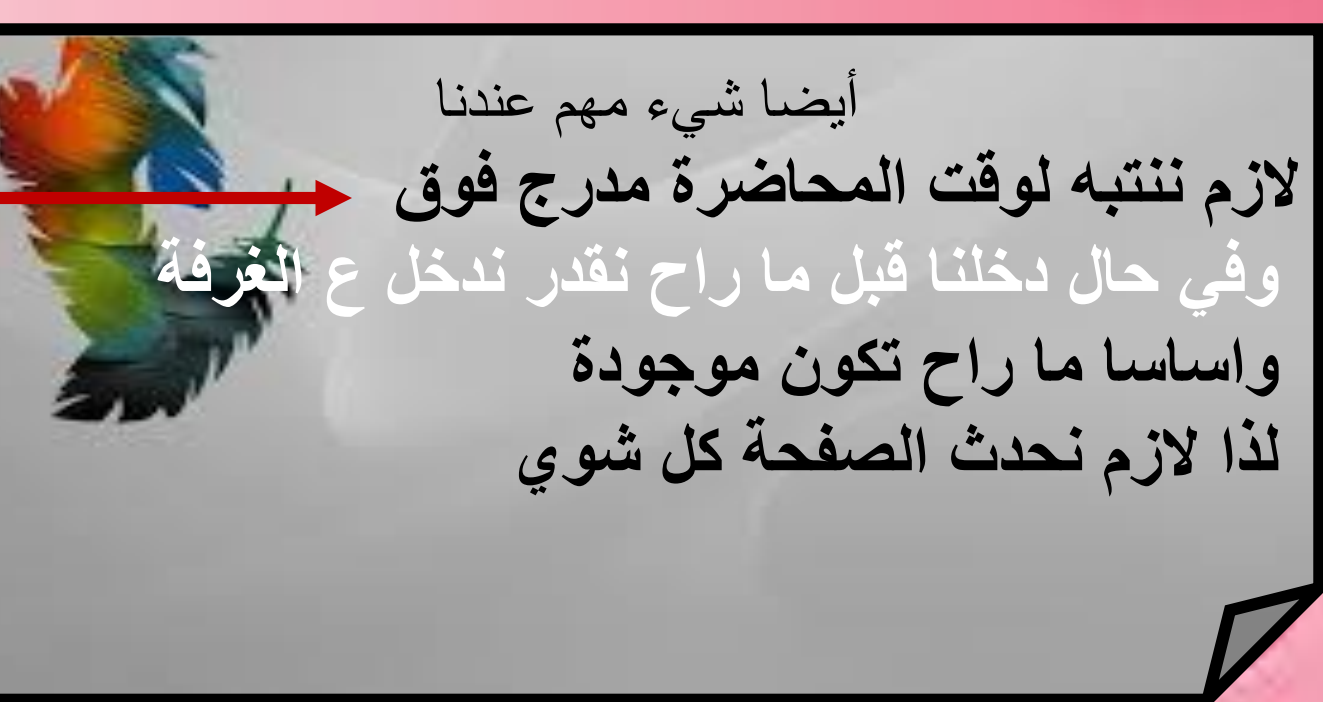

الدخول إلى Blackboard

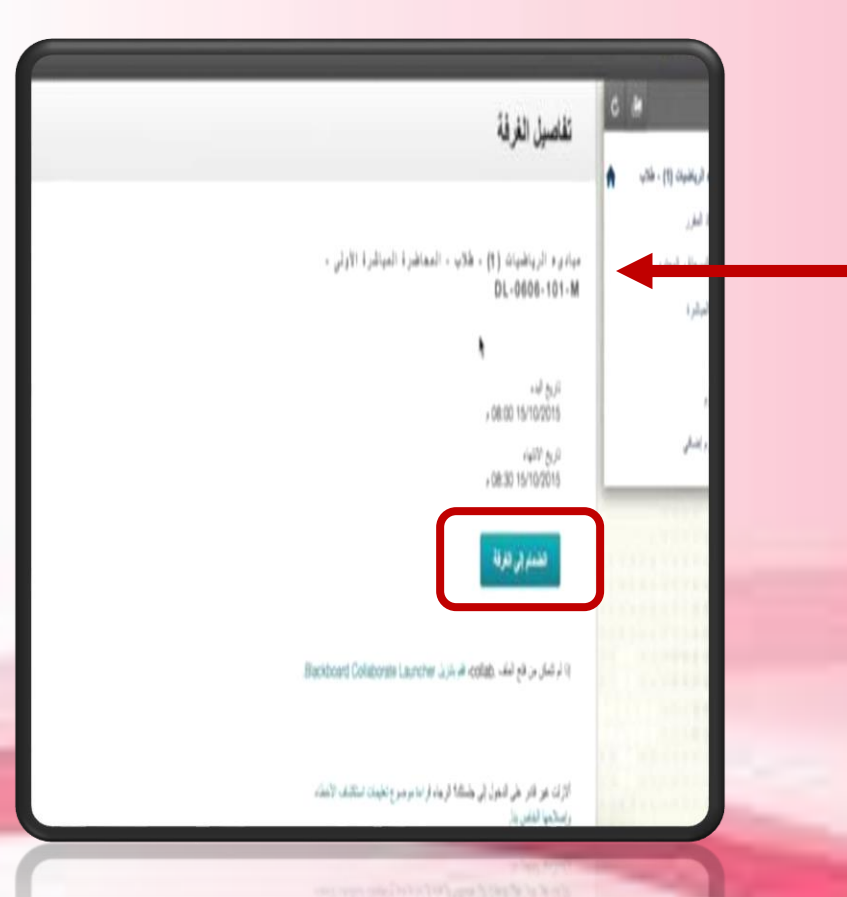

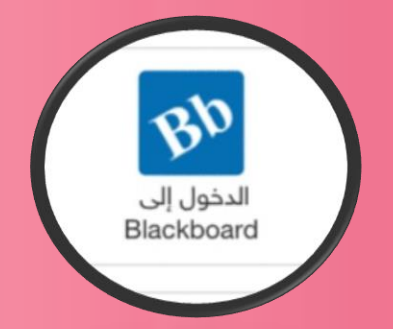

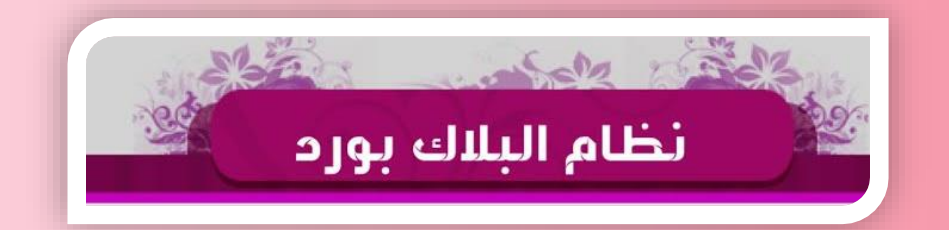

### المحاضرات المباشرة

تابعوا الآن خطوات الدخول للمباشرة باللاب توب

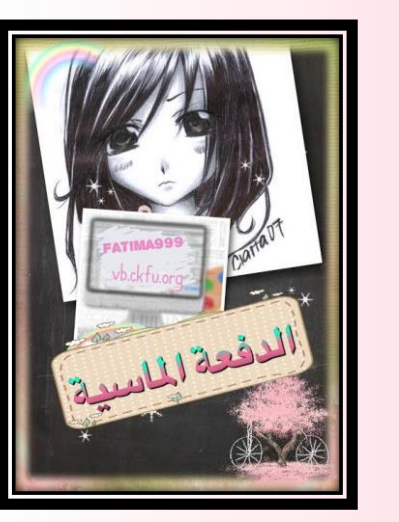

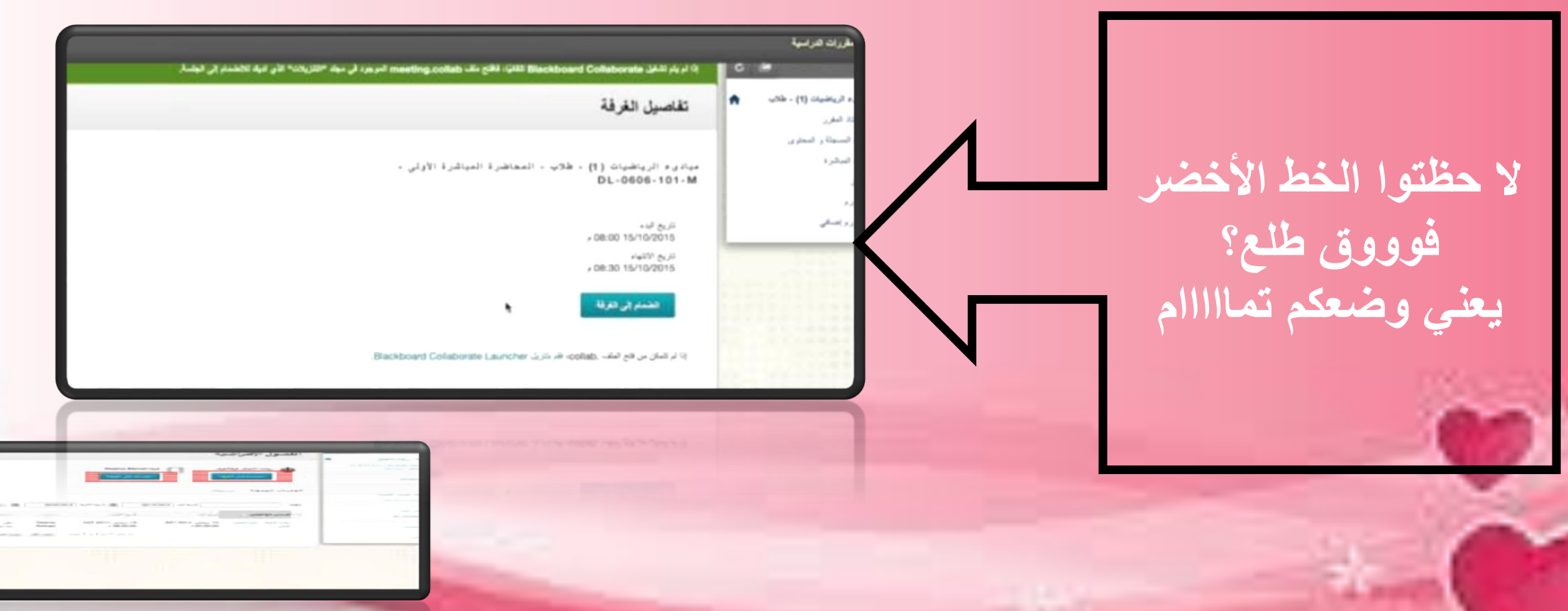

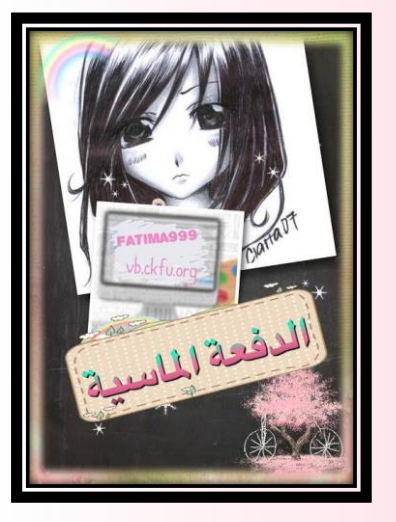

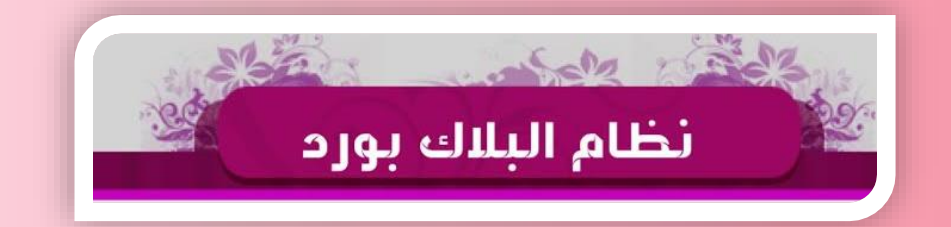

### المحاضرات المباشرة

تابعوا الآن خطوات الدخول للمباشرة باللاب توب

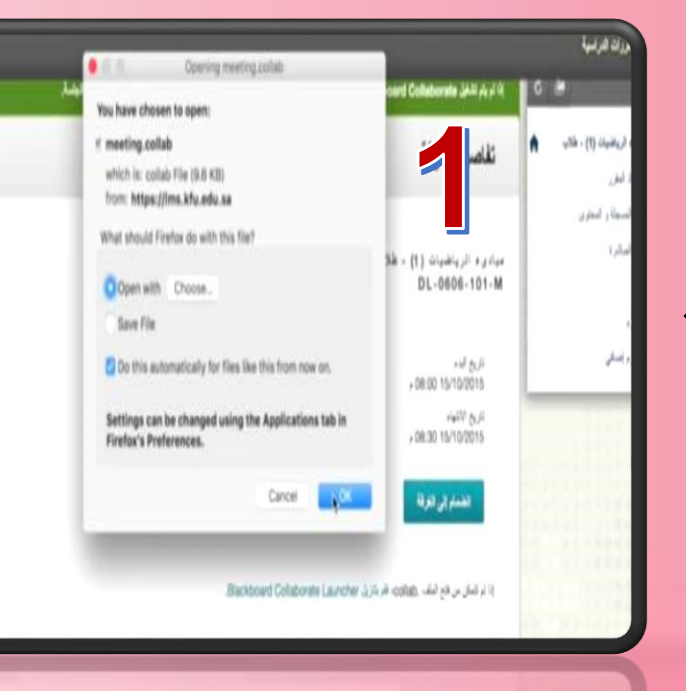

راح تتحمل معانا هذي الاعدادات تلقائيا بعد ما نضغط أوكى

الدخول إلى Blackboard

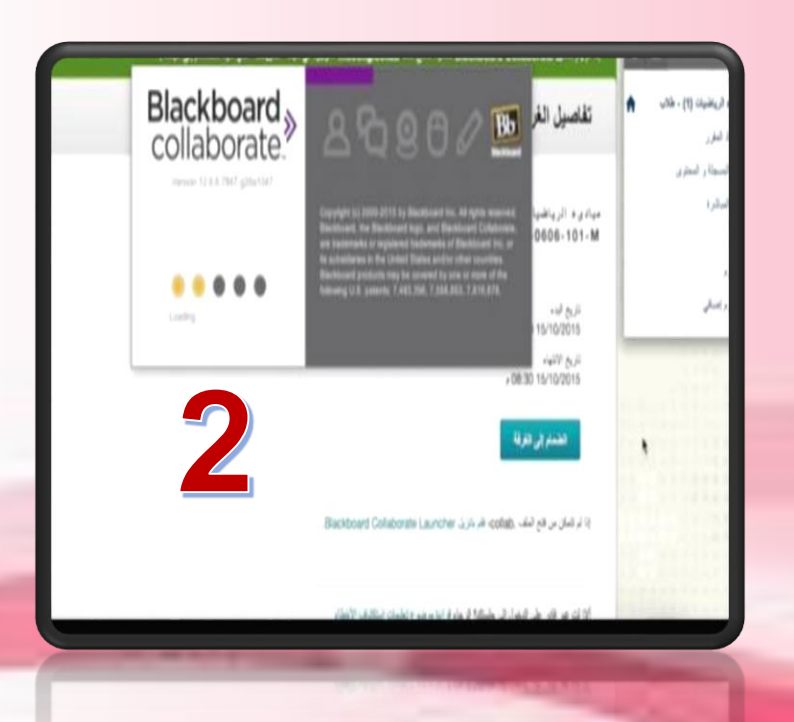

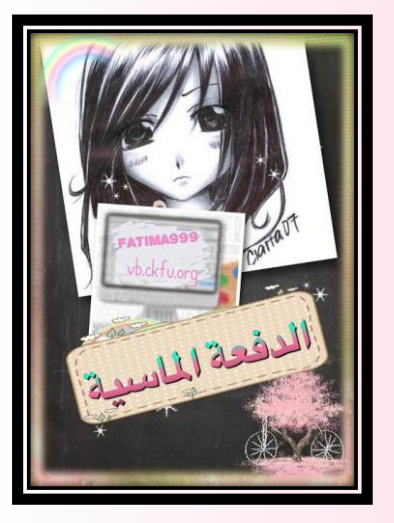

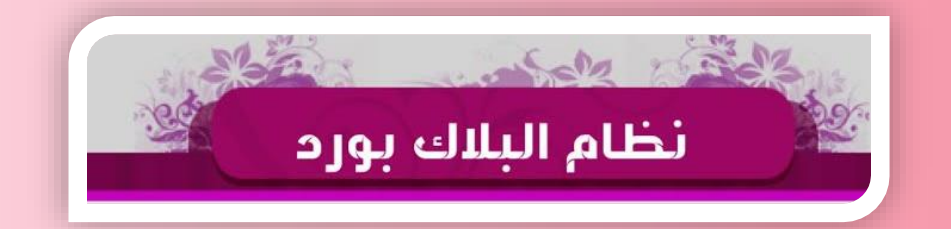

# المحاضر ات المباشر ة

تابعوا الآن خطوات الدخول للمباشرة باللاب توب

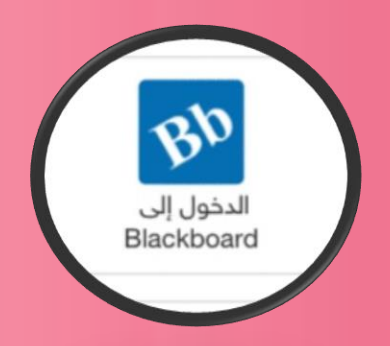

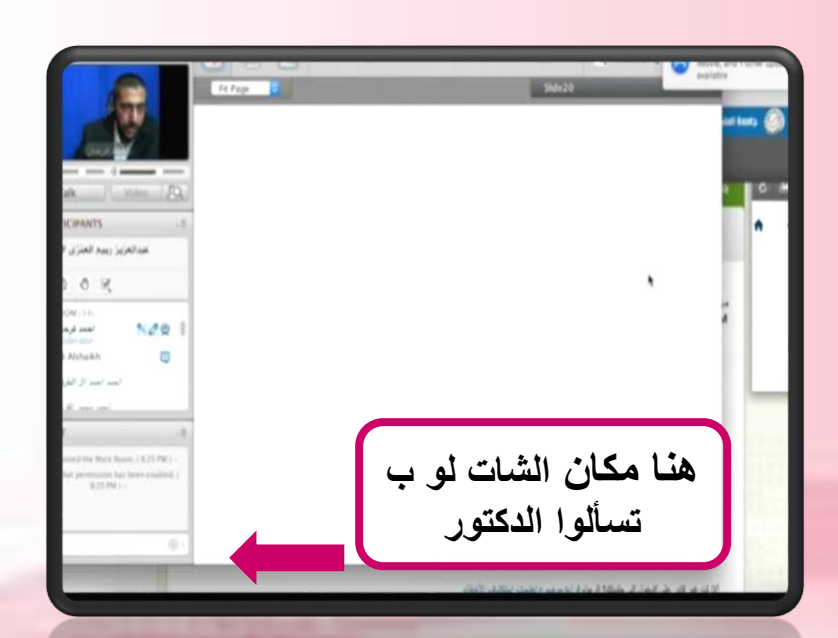

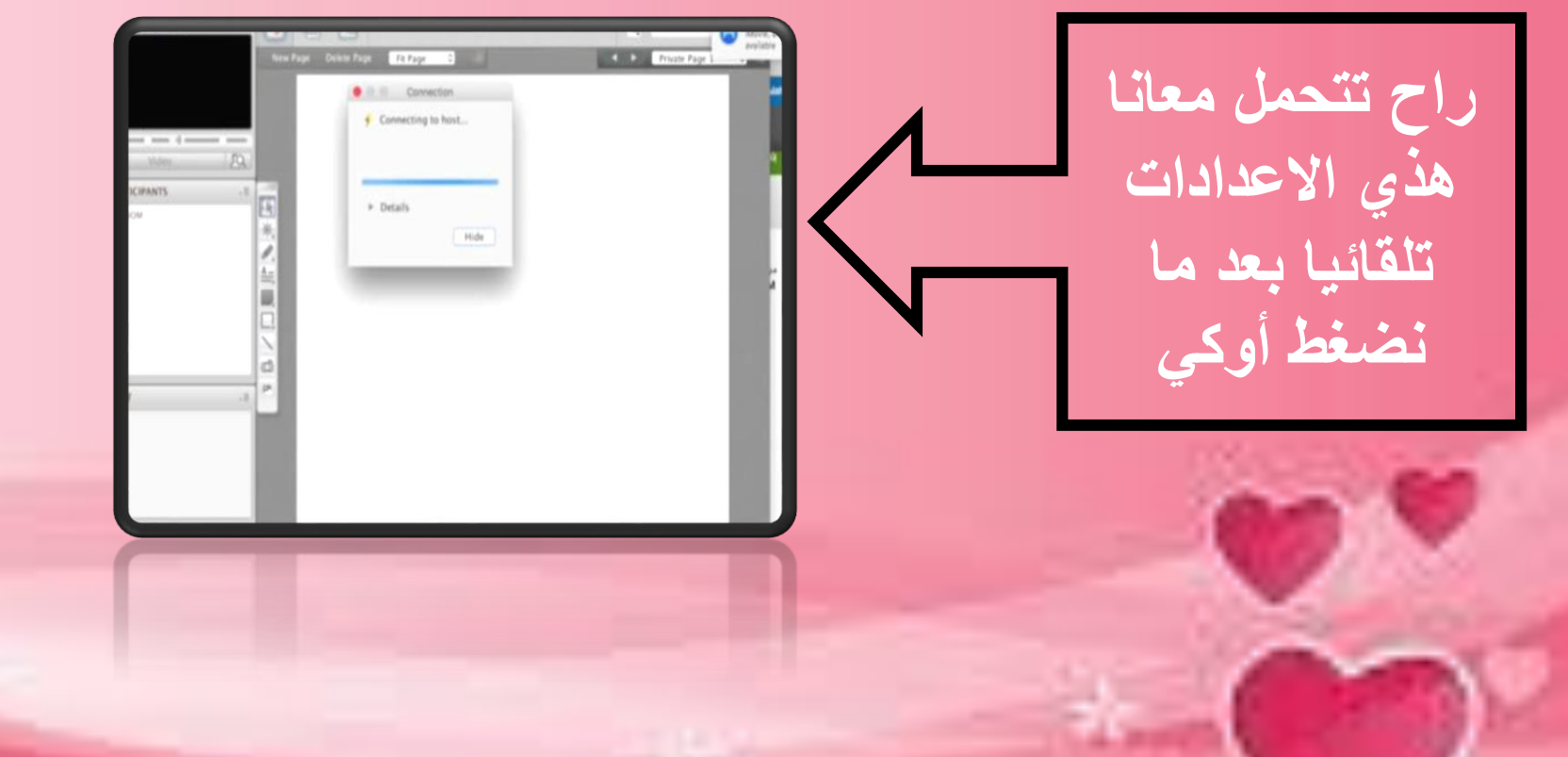

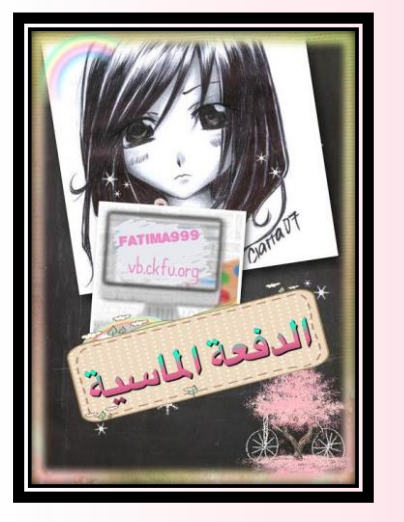

|                 |                    |                  |                  |                   |                   |               | الواهيات      |              | مقرر         |
|-----------------|--------------------|------------------|------------------|-------------------|-------------------|---------------|---------------|--------------|--------------|
| وضوع التقاش # 5 | موضوع النفاش # 5 م | موضوع القاش # 4  | مرضوع الطَّش # 3 | بوضوع اللفاش # 2  | موضوع انقاش # [   | الواجب الذلت  | الواهب الثاني | الواجب الأول | the st       |
| *               | V V                | V                | <b>V</b>         | <b>V</b>          | V 1               | *             | *             | *            | اع تعبي      |
| وهوع القاش # 5  | موضوع القاش # 5 م  | موضوع اللقاش # 4 | موضوع اللقاش # 3 | بوضوع القاش # 2   | موضوع القاش # []  | الواجب الذلت  | لواهب للذلي   | الواهب الأول |              |
| ¥.              | ¥.                 | ¥.               | <b>V</b>         | . 🗸               | <b>V</b>          | *             | *             | *            | ع صحن        |
| وضوع التقاش # } | موضوع التقاش # 5 ه | موضوع التقاش # 4 | موضوع التقاش # 3 | بوضوع الطَّش # 2  | موضوع النقاش # [] | الواجب الثلث  | الواجب الثاني | الواجب الأول | an an        |
| × *             | <b>v</b>           | <b>V</b>         | ¥                | <b>V</b>          | V 1               | *             | *             | *            |              |
| وهوع القاش # 5  | موضوع القاش # 5 م  | موضوع القاتن # 4 | موضوع القاش # 3  | بوضوع القاتن # 2  | موضوع القاش # []  | الواجب الثالث | الواهب الثلي  | الواجب الأول | e) de M      |
| <b>V</b>        | <b>v</b>           | <b>V</b>         | ¥                | . 🗸               | <b>v</b>          | *             | *             | *            | ادجماحي      |
| وضوع التقاش # أ | موضوع النقاش # 5 ه | موضوع التقاش # 4 | موضوع التقاش # 3 | بوضوع الطَّش # 2  | موضوع النقاش # [] | الواجب الثالت | الواهب الثقي  | الواجب الأول | Landa        |
| *               | <b>V</b> .         | V                | *                | . 🗸               | V .               | *             | *             | *            | -100 and 10  |
| وضوع القاش # (  | موضوع القاش # 5 ه  | موضوع الطش # 4   | موضوع الطَّش # 3 | بوضوع القائل # 2  | موضوع الطائن # [  | الواجب الثالث | الواجب الثقي  | الواجب الأول | 11.00.0.1    |
| *               | <b>*</b>           | ¥                | ¥                | <b>V</b>          | V                 | *             | *             | *            | ىرە والطفونہ |
| وهوع النقاش # أ | موضوع النقاش # 5 م | موضوع النقاش # 4 | موضوع الثقاش # 3 | بوضوع الثقائل # 2 | موضوع للقائن # [  | الواجب الثالث | لواهب الثقي   | الواهب الأول | 10.0.011     |
| *               | <b>V</b>           | <b>V</b>         | <b>V</b>         | ¥                 | <b>V</b>          | *             | *             | *            | -40.030      |
| وضوع التقاش # أ | موضوع الطاش # 5 ه  | موضوع الطاش # 4  | موضوع التقاش # 3 | بوضوع القاش # 2   | موضوع النقاش # [] | الواجب الثالث | الواهب الثقي  | الواجب الأول | - 10 10.     |
| ¥               | V                  | <b>V</b>         | <b>V</b>         | V                 | <b>V</b>          | *             | *             | *            | C7647        |
|                 | -                  | -                | _                |                   |                   |               |               |              |              |
|                 |                    |                  |                  |                   |                   |               |               |              |              |

The Statistics Constitution Constitution Constitution Constitution Constitution Constitution (Constitution Constitution Constitution

الخارطة الأكاديمية

الخارطة الاكاديمية توضح كل أعمالك الفصلية اللى أنجزتها ووصلت لأنظمة العمادة تفتح الخارطة قبل الاختبارات بثلاث أسابيع وتتحدث اسبوعياً حسب التاريخ الاساسي اللي فتحت فيه... العلامة الحمراء تعنى ماوصل لهم حلك ... لذا لازم تعيده ...

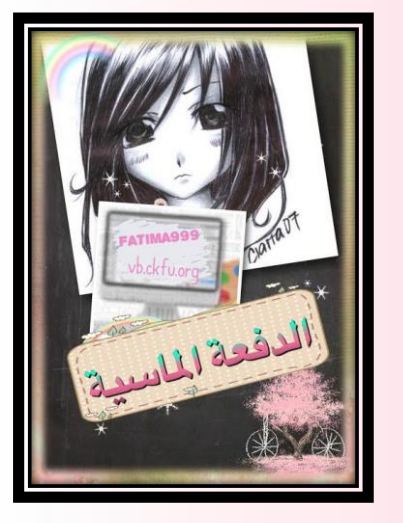

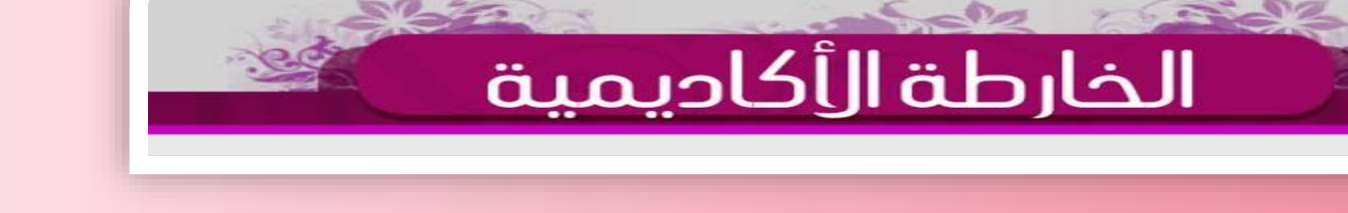

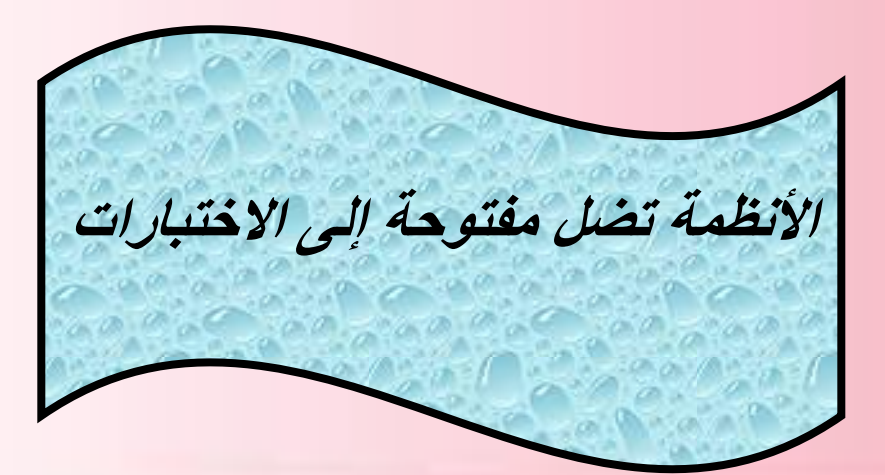

تاريخ فتح الخارطة مهم !! ابتداءا منه تحسب أسبوع إلى وقت تحديثها الخارطة الاكاديمية تحتوى ع النظامين اذا انت حليت بالافتر اضی اختاره بعد ماتوافق ع الشروط طيعاً والعكس صحيح في حال حليت بالبلاك. وحملت المحاضرات بالبلاك والمناقشات بالافتراضي تفتح النظامين وتشيك ع أعمالك الانظمة مكملة لبعضها مثل ماقلنا ... لاتنسى 🛛

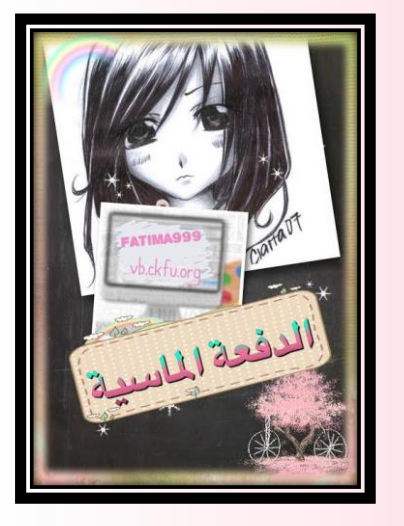

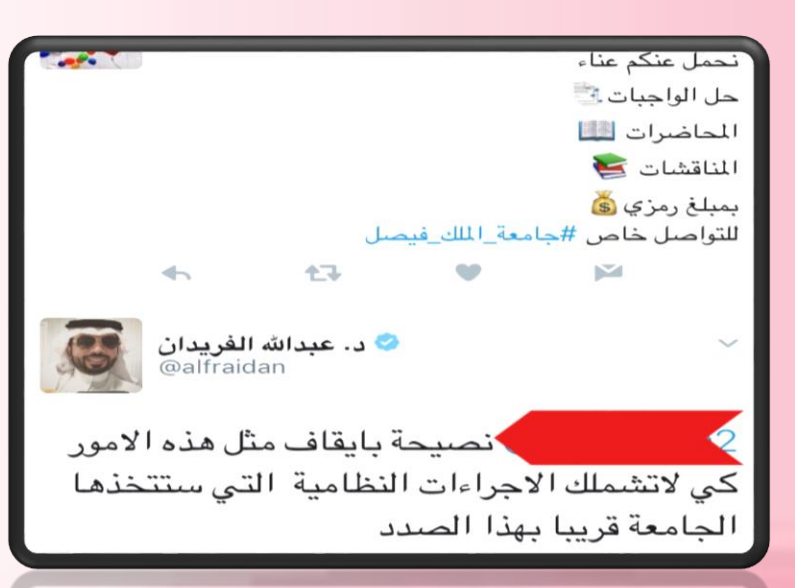

لصيف باينات من مده لا مر كي لاتشملك الاجراءات النظامية التي ستتخذها الجامعة قريبا بهذا الصدد

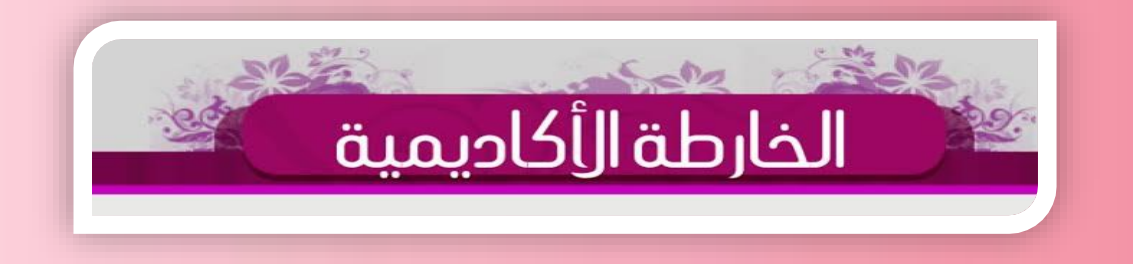

ملاحظة وتنبيه :

المكتبات والاعلانات اللي تسوق لحل الاعمال الفصلية عنك اسحب عليها ال ۳۰ درجة لك أنت وحاول ماتخسر هم وبسهولة تقدر تنجزهم وانت مرتاح .. العمادة تحارب هالموضوع وفى كل مستوى فيه تحديثات جديدة فانتبه ...

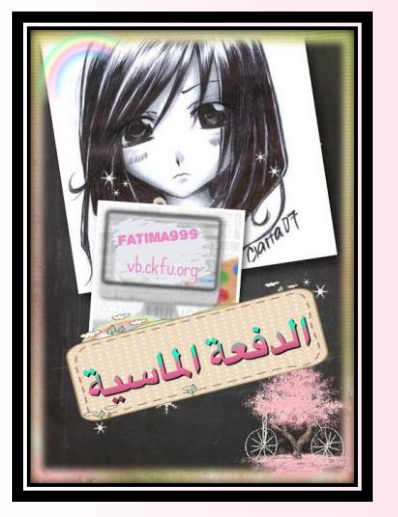

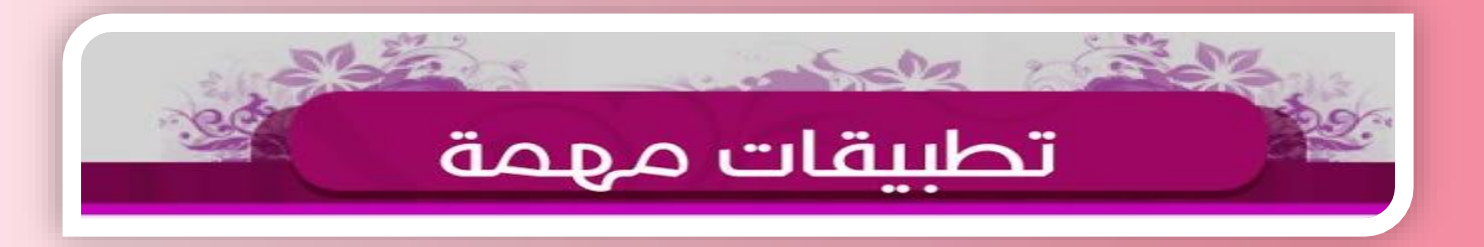

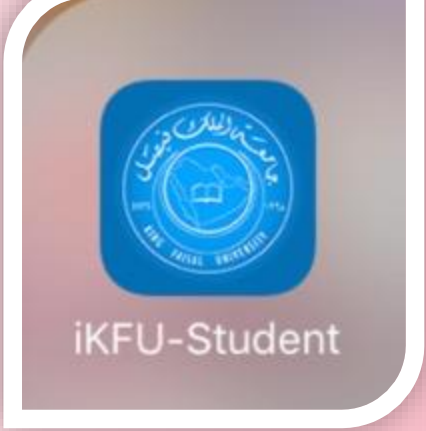

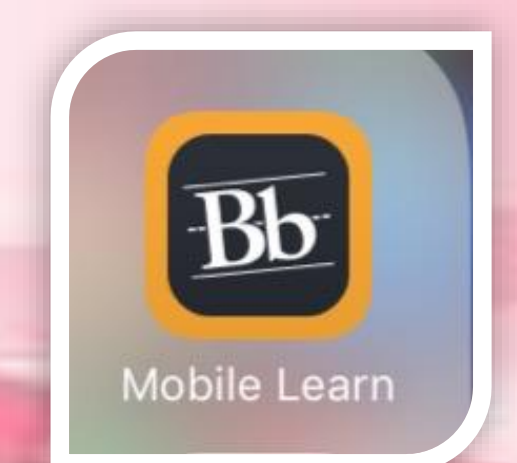

عندنا تطبيقات مهمة للجوال تطبيق النتايج تنزل فيه النتائج قبل الانظمة 0 0 mobile learn تطبيق البلاك بورد لاتحتسب منه درجات king faisal university تكتب بالبحث وتدرج رقمك السري والاكاديمي

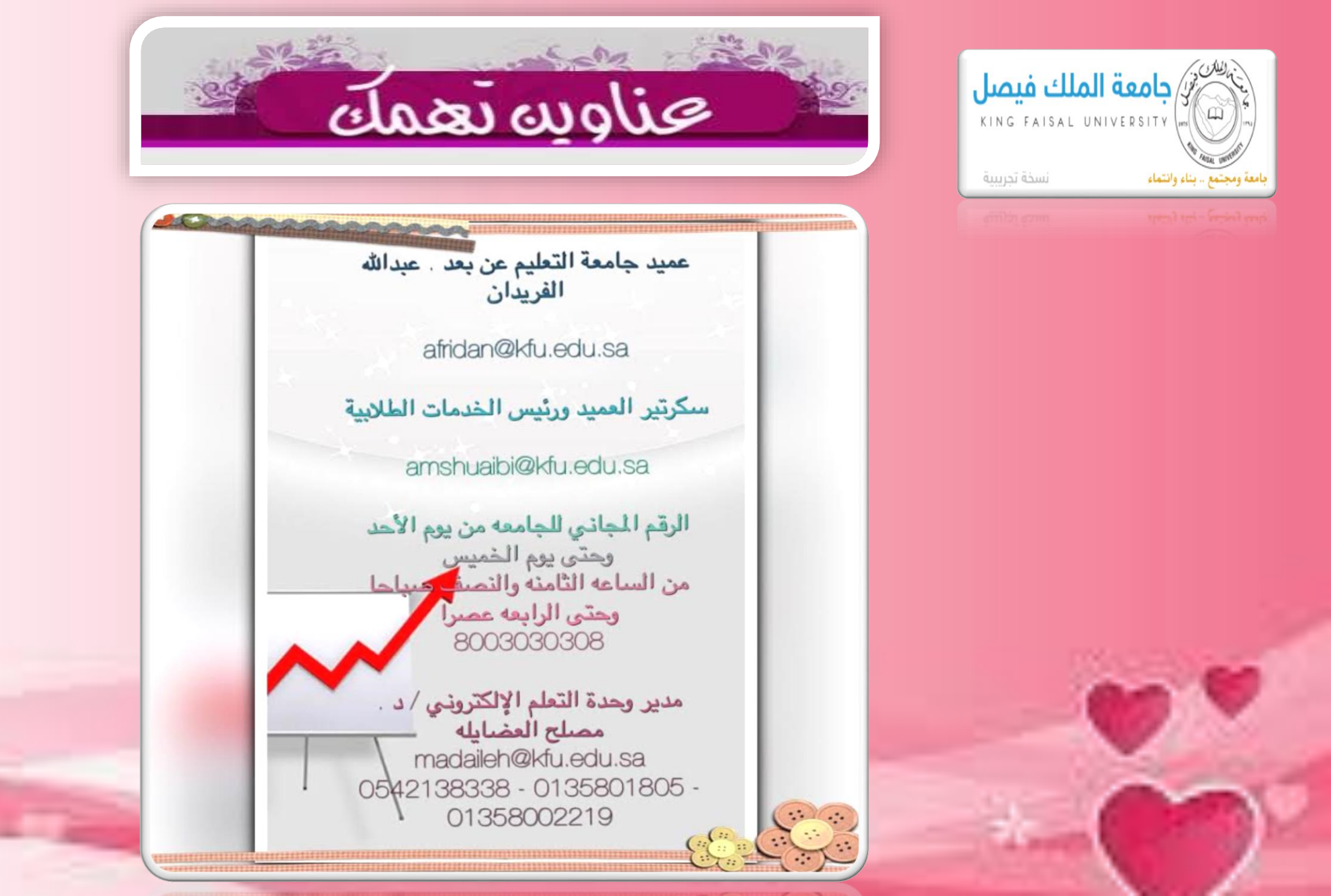

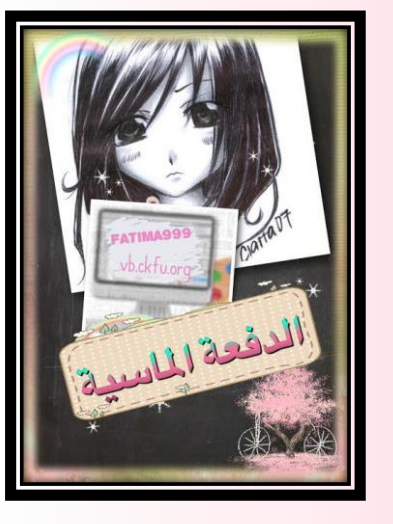

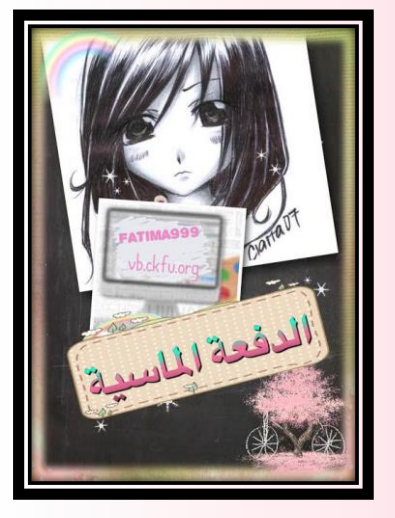

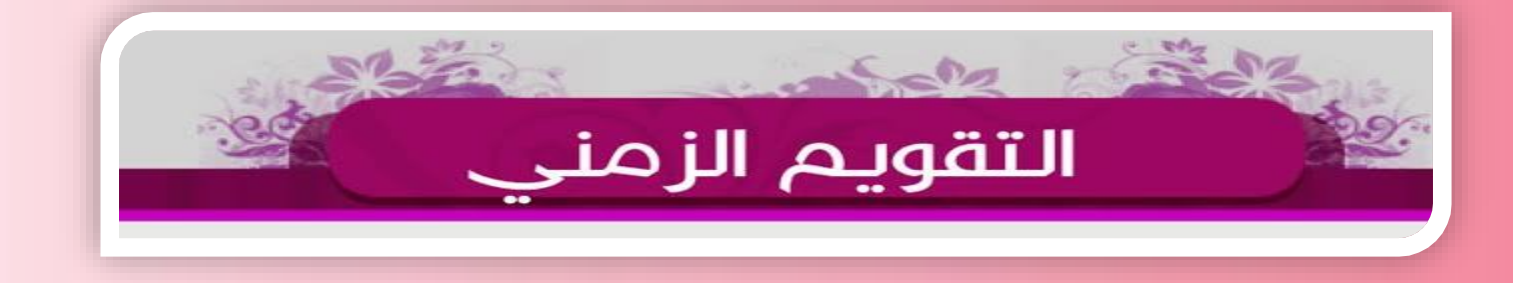

التقويم الزمني مهم جدا جدا جدا لابد يلازمك مفكرتك لتسجيل المقررات ,للاعتذار ,للتأجيل ,للضمان ,للسداد ,لإغلاق الاعمال الفصلية.... لا تعتمد تنبيهات الجوال ولا أي شخص خلك منتبه

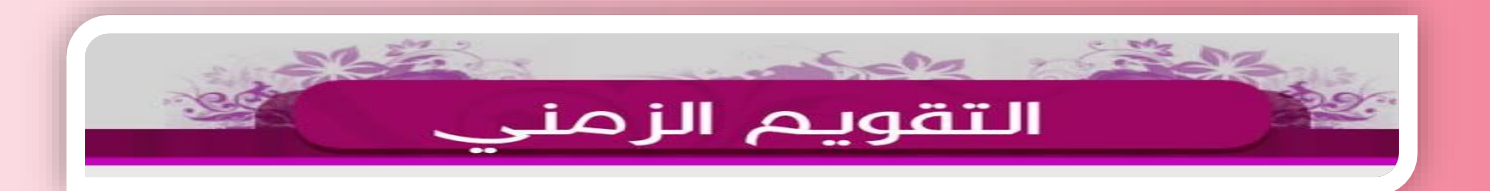

شيء مهم جدا الجدول العام للمستوى الدراسي خاص بإدارة أعمال مهم في تسجيل مقرراتكم واختيار المقررات من مستويات مختلفة حتى ما يكون عندكم تعارض ولا تتابع

| الثامن             | السابع               | السادس          | الخامس                | الرابع               | ىشىخ                  | الثاني             | الأول           | لايام / الستوى      |
|--------------------|----------------------|-----------------|-----------------------|----------------------|-----------------------|--------------------|-----------------|---------------------|
| قنبايا ثقافية      |                      |                 |                       |                      |                       | رباخیات (۲)        |                 | ۵ T/TA : دَلْنَاء : |
|                    | الإدارة الاستراتيجية |                 | السلوك التنظيمي       |                      | تقلية العلومات (٢)    |                    |                 | T-13/17/TV          |
|                    |                      |                 |                       | موارد بشرية          |                       |                    |                 | ريعاء : ۲/۲۹ هـ     |
|                    |                      |                 |                       |                      |                       |                    | قانون           | 1.12/11/17          |
|                    |                      |                 |                       |                      |                       | الأخلاق الاسلامية  |                 | نمیس : ۲۰/۳۰ هـ     |
|                    |                      |                 | فقه السيرة            |                      |                       |                    |                 | 1-13/11/14          |
|                    |                      | إدارة عامة      |                       | أساليبكمية           |                       | محاسية (٢)         |                 | مېت: ٤/٢ ه          |
| موضوعات في الإدارة |                      |                 | إدارة الأعمال الدولية |                      | مهارات الاتصال        |                    |                 | 1-17/17/17          |
|                    |                      |                 |                       |                      |                       |                    |                 | لأحد: ٢/٢ هـ        |
|                    |                      | النظم التكاملة  |                       |                      |                       |                    | محاسبة (١)      | ¥-1¥/1/1            |
|                    | بحوث الأعمال         |                 | إدارة العمليات        |                      | نظم العلومات الإدارية |                    |                 | اللنين : ٤/٤ هـ     |
| اخلاقيات الأعمال   |                      |                 |                       |                      |                       | الاقتصاد الكلي     |                 | T+1¥/1/T            |
|                    | الأعمال الصغيرة      |                 |                       |                      |                       |                    |                 | للإلى د ١/٥ هـ      |
|                    |                      | إدارة المرفة    |                       | أساسيات البحث الغلمي |                       | انجليزي            |                 | T-1¥/1/T            |
|                    |                      |                 |                       |                      | أساسيات للحاسبة       |                    |                 | ربعاء : 1/1 هـ      |
| إدارة الشاريع      |                      |                 |                       |                      |                       |                    | رباخیات(۱)      | T+1¥/1/2            |
|                    |                      |                 |                       | إدارة مالية (٢)      |                       |                    |                 | فميس : ٤/٧ هـ       |
|                    | محاسبة إدارية        |                 | الأعمال الالكترونية   |                      |                       | تقنية العلومات (١) |                 | Y-14/1/0            |
| تعاقد وتفاوش       |                      |                 |                       | إدارة التسويق        |                       |                    |                 | مېت: ۱/۹ ه          |
|                    |                      | مبادئ التوريد   |                       |                      | ادارة مالية (١)       |                    |                 | T+1V/1/V            |
|                    |                      |                 |                       |                      |                       | العقيدة الاسلامية  | 1               | لأحد: ١٠/١٠ هـ      |
| إدارة الجودة       |                      |                 |                       |                      |                       |                    | ميادئ الإدارة   | T-17/1/A            |
|                    | نظريات النظمات       |                 | النقود والبنوك        |                      | الاحصاء في الادارة    |                    |                 | النين : ٤/١١ هـ     |
|                    |                      | القانون التجاري |                       | تحليل احصاني         |                       |                    |                 | Y-1¥/1/4            |
|                    |                      |                 |                       |                      |                       | الصحة واللياقة     |                 | للألاء ١٢/١٢ م      |
|                    | إدارة التغيير        |                 |                       |                      |                       |                    | الاقتصاد الجزني | T-14/1/1-           |

جدول اختبارات ( إدارة الأعمال ) للفصل الدراسي الأول من العام الجامعي ١٤٣٧ / ١٤٣٨ ه. . .

ملاحظة : الضلل باللون الأصفر : ( تسجيل هذا القرر للطلبة الذين تبدأ أرقامهم الأكاديمية بـ ( ١٢٠ + ٢١٠ ) فقط ، وغير مطلوب على الذين تبدأ أرقامهم بـ ( ٢١٣ وما فوق ) .. المظلل باللون الأخضر : ( أساسيات البحث العلمي هو نفسه مقرر مهارات البحث والتفكير ) ، من تبدأ أرقامهم بـ ٢٢٣ وما فوق يسجلون <mark>اساسيات البحث</mark> الجدول إهداء من : . أ

الجدول إهداء من : « أبو فيصل Nawi1408@

ملاحقة د المثل بالتون الاسفر در تسجيل هن الثارر للطبقة الثور تبليغة الثواميد الأكادينية بر ( ۲۰۰۰ + ۲۰۰ + ۲۰۰ ) قط دولي مظبه على الثاير ثهداً اردّام بر ما فرق ) .. النص بالبين الاحصر در اسابيات البحث العلمي هر نشمه مترر مهارك البحث والثقكر ) ، من تبدأ ار أدميد بـ ۲۰۰ وما فوق يسجنون سلسان النعظ الجديد من در أم فيمل Nawi 1408 هـ

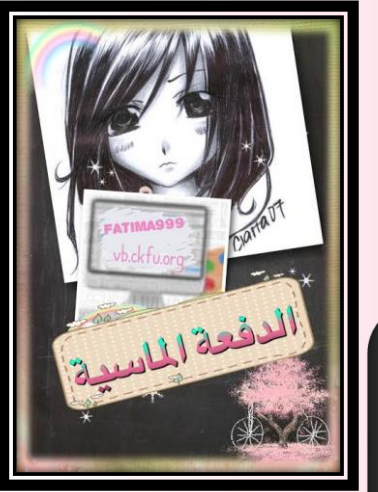

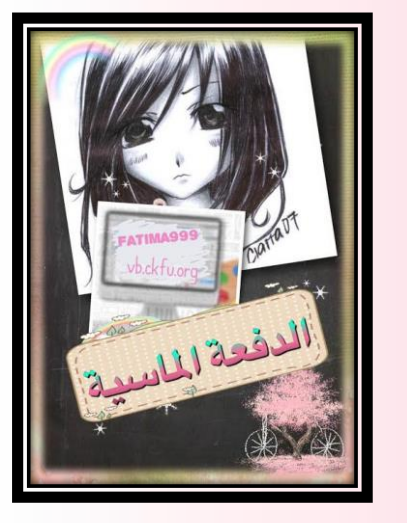

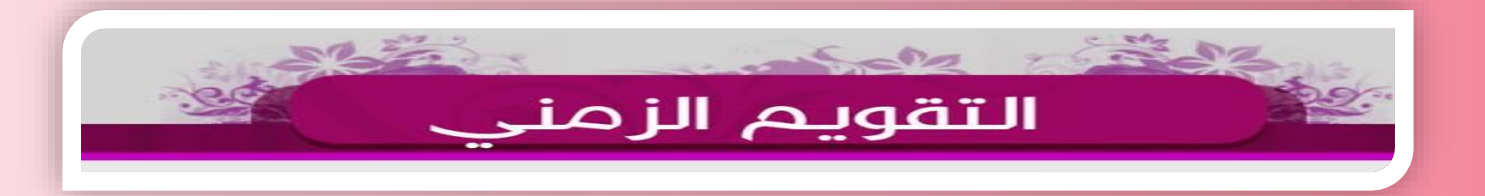

| الثامن             | السابع               | السادس          | الخامس                | الرايع               | تغتث                  | الثاني             | الأول           | ايام / الستوى      |
|--------------------|----------------------|-----------------|-----------------------|----------------------|-----------------------|--------------------|-----------------|--------------------|
| قشايا ثقافية       |                      |                 |                       |                      |                       | ربانبیات (۲)       |                 | ل م ۲/۲۸ : دلکار د |
|                    | الإدارة الاستراتيجية |                 | السلوك التنظيمي       |                      | تقنية العلومات (٢)    |                    |                 | T-13/17/17         |
|                    |                      |                 |                       | موارد بشرية          |                       |                    |                 |                    |
|                    |                      |                 |                       |                      |                       |                    | قانون           | T-11/17/7/         |
|                    |                      |                 |                       |                      |                       | الأخلاق الاسلامية  |                 | نمیس : ۲/۲۰ هـ     |
|                    |                      |                 | فقد السيرة            |                      |                       |                    |                 | 1-13/11/14         |
|                    |                      | إدارة عامة      |                       | أساليبكمية           |                       | محاسبة (٢)         |                 | میت : 1/۲ هـ       |
| موضوعات في الإدارة |                      |                 | إدارة الأعمال الدولية |                      | مهارات الاتصال        |                    |                 | 1-11/11/11         |
|                    |                      |                 |                       |                      |                       |                    |                 | لأحد: ٢/١ هـ       |
|                    |                      | النظم التكاملة  |                       |                      |                       |                    | محاسية (١)      | T-19/1/1           |
|                    | بحوث الأعمال         |                 | إدارة العمليات        |                      | نظم العلومات الإدارية |                    |                 | التين : ٤/٤ هـ     |
| اخلاقيات الأعمال   |                      |                 |                       |                      |                       | الاقتصاد الكئي     |                 | T-1V/1/T           |
|                    | الأعمال المغيرة      |                 |                       |                      |                       |                    |                 | فلاڭاء : ه. ا      |
|                    |                      | إدارة المرفة    |                       | أساسيات البحث العلمي |                       | انجليزي            |                 | T-1¥/1/T           |
|                    |                      |                 |                       |                      | أساسيات الحاسبة       |                    |                 | (ربعاء: 1/1 هـ     |
| إدارة للشاريع      |                      |                 |                       |                      |                       |                    | رباخیات(۱)      | T-19/1/2           |
|                    |                      |                 |                       | إدارة مالية (٢)      |                       |                    |                 | فميس : ٤/٧ هـ      |
|                    | محاسبة إدارية        |                 | الأعمال الالكترونية   |                      |                       | تقنية العلومات (١) |                 | T-1V/1/0           |
| تعاقد وتفاوض       |                      |                 |                       | إدارة التسويق        |                       |                    |                 | نىيت : 1/4 ھ       |
|                    |                      | مبادئ التوريد   |                       |                      | ادارة مالية (١)       |                    |                 | T-1V/1/V           |
|                    |                      |                 |                       |                      |                       | العقيدة الاسلامية  |                 | لأحدد ١٠/١٠ هـ     |
| إدارة الجودة       |                      |                 |                       |                      |                       |                    | ميادئ الإدارة   | T-17/1/A           |
|                    | نظريات النظمات       |                 | النقود والبنوك        |                      | الاحصاء في الادارة    |                    |                 | للنين : ١٠/ ٢ هـ   |
|                    |                      | القانون التجاري |                       | تحليل احصاني         |                       |                    |                 | T-19/1/4           |
|                    |                      |                 |                       |                      |                       | الصحة واللياقة     |                 | ۵٤/۱۲ : sūx        |
|                    | إدارة التغيير        |                 |                       |                      |                       |                    | الاقتصاد الجزني | T-17/1/1-          |

شفتوا اللي ملونين با لاصفر والاخضر؟ اقروا الملاحظات اللي تبعهم اسفل الجدول ضروري حتى لا تتلخبطوا في تسجيل المقررات والجدول يتحدث كل مستوى (التواريخ فقط) والا الجدول ثابت

copyright (c) 2003, 4, woojoosun project, All rights reserved,

الجدول إهداء من : , أبو فيصل Nawi1408@

( أساسيان البحث العلمي هو تقسم مقرر مهارات البحث والتفكي ) , من قبد أرقامهم به ٢٢٣ وما قوق يسجنون سا سنات 

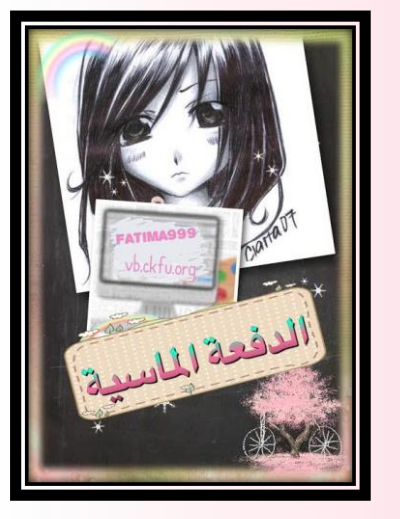

| uda                | 1448              | 100.0         |                                          | 44.5             | Anda                    | 1/m                     | 1.00       | 10-21 4.19   |
|--------------------|-------------------|---------------|------------------------------------------|------------------|-------------------------|-------------------------|------------|--------------|
| 100                | Sim.              |               |                                          | 8F               |                         | 400                     | 20         | Sheer Mite   |
| قنياللافية         |                   |               |                                          | -                |                         | ريانيات(*)              |            | 47/14 11000  |
|                    | الدرة الاسترتيجية |               | السلوك التنظيمي                          |                  | تَتَنَيْدُ العلومات (٢) |                         |            | 545/97/19    |
|                    |                   |               | 1                                        | موارد بشرية      |                         |                         |            | at/15 upp    |
|                    |                   |               |                                          |                  |                         |                         | قانون      | 1-12/17/1A   |
|                    |                   |               |                                          |                  | 1                       | 1,010,000               |            | خين : ۲/۲۰ ه |
|                    |                   |               | فله صورة                                 |                  |                         |                         |            | 1011/07/14   |
|                    |                   | inter inter   |                                          | أسالهم كعية      |                         | ( t ) کېښته             |            | لبيت: 1/1 ه  |
| موشوعات في الإدارة |                   |               | إدارة الأعمال الذولية                    |                  | بهارت التسار            |                         |            | 143/11/11    |
|                    |                   | -             |                                          |                  |                         |                         |            | ALT 100      |
|                    |                   | الشر الكامة   |                                          |                  | -                       |                         | محامیة(١)  | 8-18/3/3     |
|                    | بحوث الاعمال      |               | إدارة العمليات                           |                  | تقد تعومات الامارية     |                         |            | at/11/2018   |
| اللاقيان الأعمال   | - 1.11            |               |                                          |                  |                         | لاقتصاد تكبي            |            | 3.1017/37.1  |
|                    | الاعمار المغيرة   |               |                                          |                  |                         |                         |            | @1/01,000    |
|                    |                   | إدارة للمرفلة |                                          | للبينة ابعد اعمر |                         | نجليزي                  |            | T-17/1/T     |
|                    |                   |               | 1                                        |                  | اساسهان تحاسية          |                         |            | A1/1 Ling)   |
| بدومطاريع          |                   |               |                                          |                  |                         |                         | ريانيات(١) | 8-18/1/1     |
|                    |                   |               |                                          | الاردمالية (١)   | 1                       |                         |            | لخيس : ١/٢هـ |
|                    | كواوكينان         |               | الأعمال الالكارونية                      |                  |                         | تلتية العومات (١)       |            | 148/1/1      |
| تعاقد وتغاوض       |                   |               |                                          | بدرة التسويق     |                         |                         |            | فيدر 1/4     |
|                    |                   | بهادو التوريد |                                          |                  | انارة مالية (١)         |                         |            | 9-19/1/9     |
|                    |                   |               |                                          |                  |                         | <b>הא</b> מינו ונייניאנ |            | 41/1-14-3    |
| lapp/ list         |                   |               |                                          |                  |                         |                         | 2,119-324  | ¥-19/3/A     |
|                    | تقريد فتضاد       |               | الظود والبلوك                            | -                | 1/10 Jun 1              |                         |            | ولتين ١/١٠ ه |
|                    |                   | الألف الأحلي  | And in case of the local division of the | تحدر احمالي      |                         |                         |            | 8-19/1/4     |

مراحقة ، <mark>منذر باميز (ماسل</mark>ر ) ( شجيل ها الفرر لعقية الفريتية الرقامير ( الكاديمية بر ( ۲۰۱۰ ۲۰۱۰ ) <mark>الط ، رقم معقوم على اليز تبدا لرامور الارام والقرق . <mark>معن بامين الاسل</mark>ر | اساميلا الجناه العميم والساء الرجيان الاجتوالالكول ، براتبنا الرقامير - ۲۰۱ وبالاقرق بجول معامل المراجق ، في الوقيسة ( Nawildo) ،</mark>

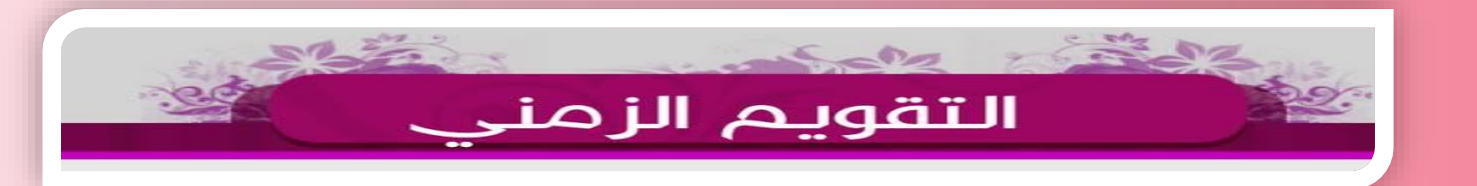

معلومة مهمة تسجيلك لمقرر اتك يبدأ من مستوى ثاني وطول مستوياتك محدد لك 18 ساعة در اسية تسجلها عدا آخر مستويين در اسيين بالسابع 22 ساعة بالثامن 24 ساعة إإإلأأأأ إذا أخذت مقرر ات إضافية قبل دفعتك فهنا بتكون حزت ع شرط مهم وهو اجتياز 86 ساعة در اسية بالتالي حتى وانت بسادس تأخذ أكثر من 18

copyright (c) 2003, 4, woojoosun project, All rights reserved,

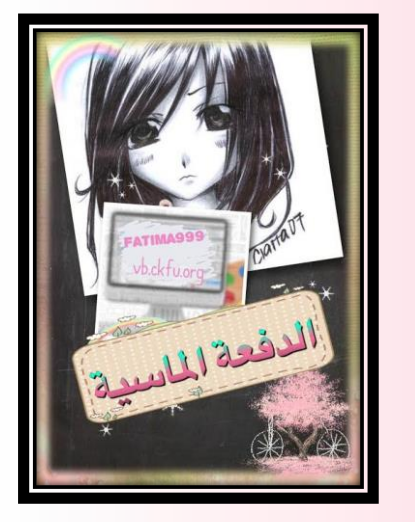

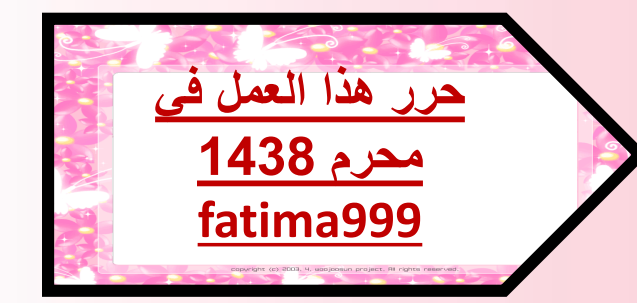

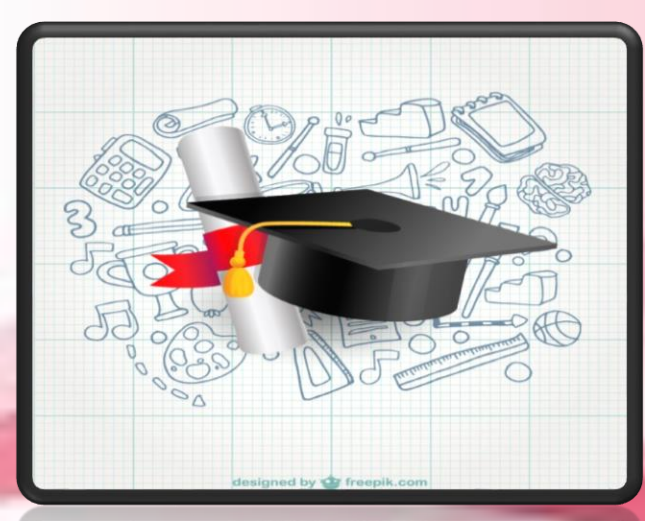

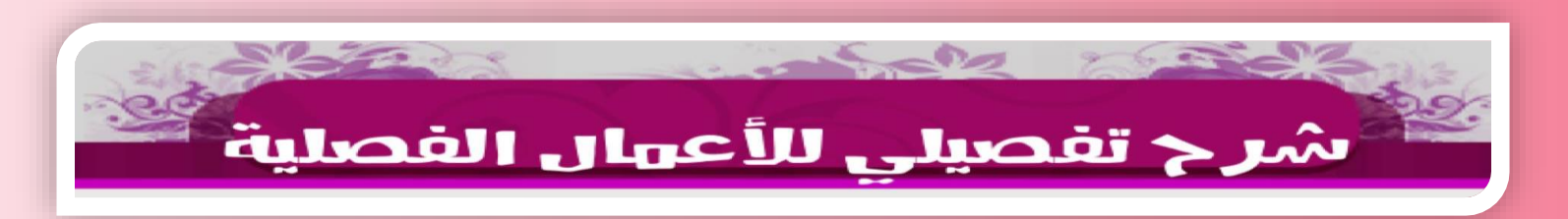

هذا كل مااستحضر ذاكرتى ليكون لكم هذا الملف مرجعاً أكاديمياً طيلة السنوات الدراسية الأربع. أتمنى لكم الموفقية والسداد.. دعواتي لكم بأعلى المعدلات. أختكم .. Fatima999 كل الشكر لمن علمنى أن أكون عنصراً فاعلاً وامن علمني أن أنتج هذا العمل ...

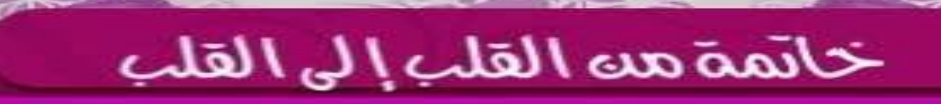

5-00

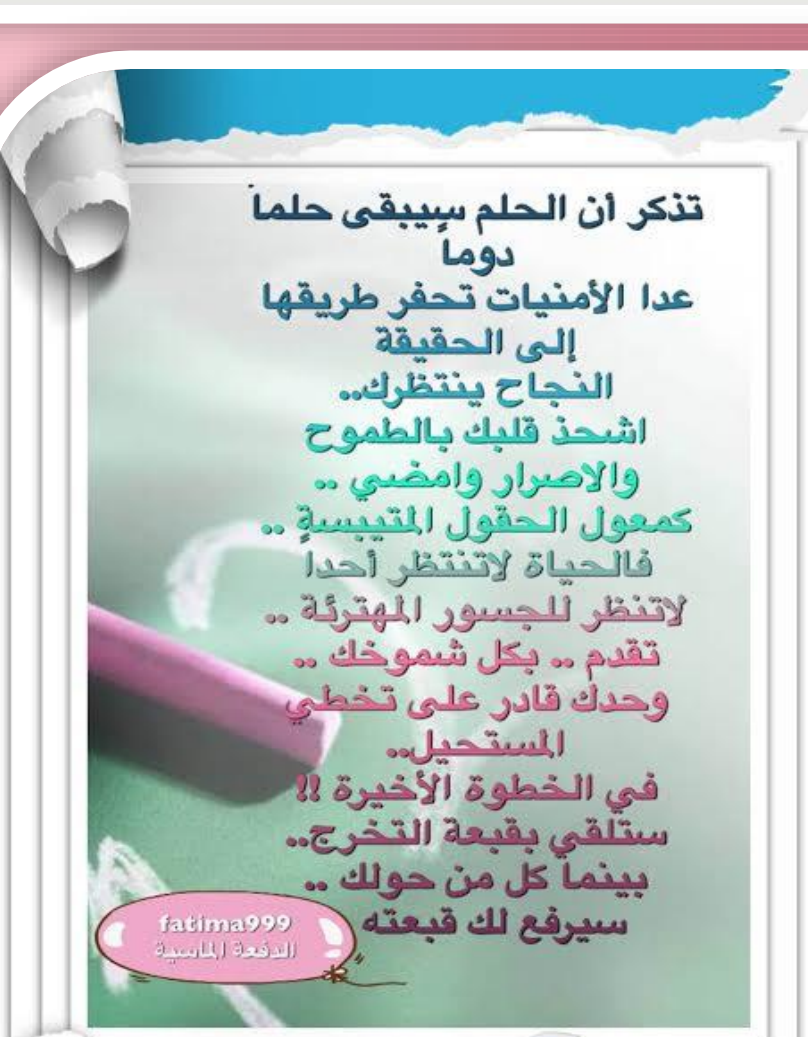

- ----

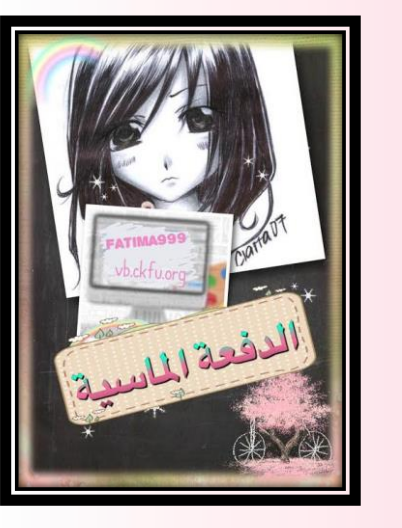

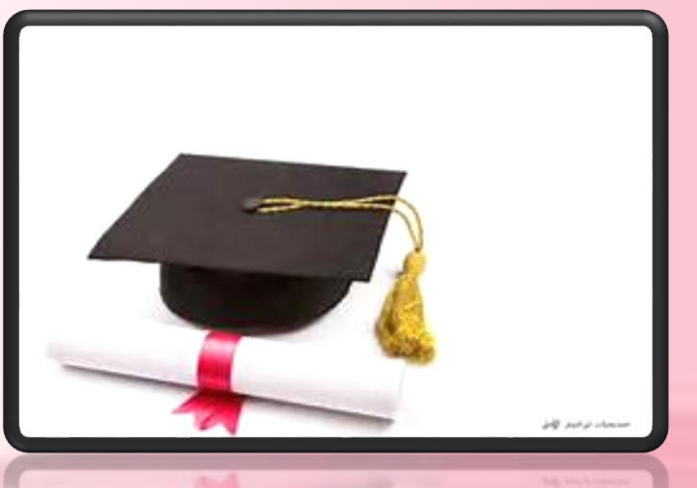